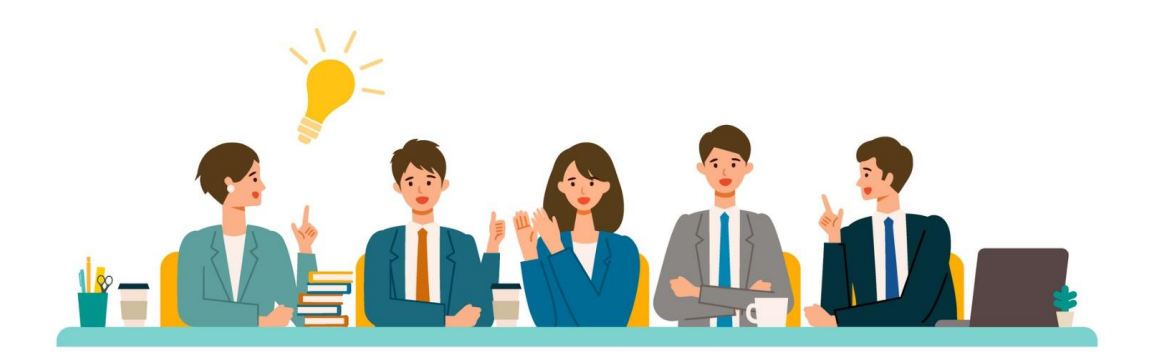

# パフォーマンスナビ 使い方ガイド

【 定額制会員\_メンバー編】

株式会社パーソル総合研究所

#### はじめに

この度は、パフォーマンスナビのご利用いただき誠にありがとうございます。 パフォーマンスナビはライブ研修とオンデマンド研修のどちらも自由に受講が可能です。 本誌「パフォーマンスナビ使い方ガイド」にて研修の検索方法や、研修の受講方法 などをご説明いたします。

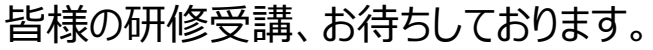

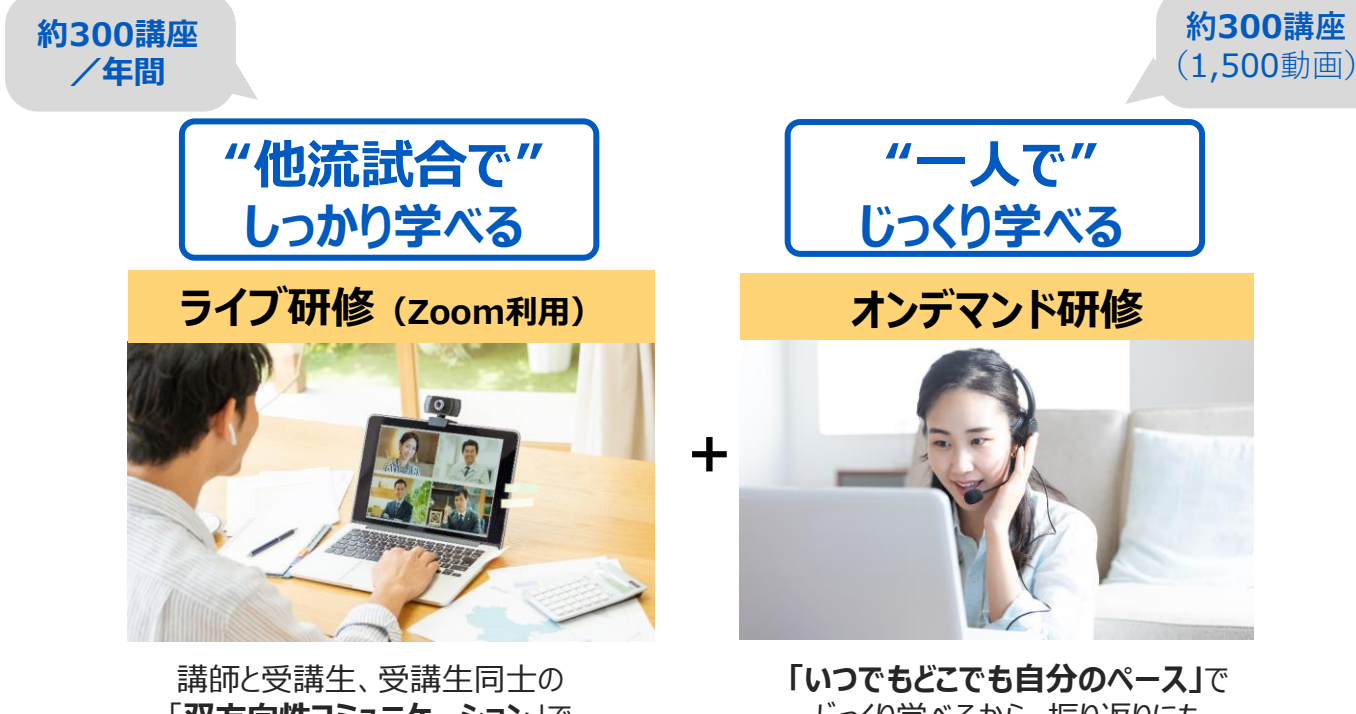

「双方向性コミュニケーション」で 新たな発想の創造を促進!

じっくり学べるから、振り返りにも 活用でき、知識の定着を支援!

#### contents

| 項目                                    | ページ |
|---------------------------------------|-----|
| ナビゲーションサイトについて                        | P4  |
| 受講したい研修を申込む                           | P5  |
| ナビゲーションサイト_その他の機能                     | P10 |
| 研修管理システムについて                          | P11 |
| 研修管理システムの見方                           | P12 |
| 【個人設定】基本情報/パスワードの変更                   | P16 |
| 【個人設定】メールアドレスの変更                      | P20 |
| 研修を探す・研修を申込む に関するよくあるご質問              | P23 |
| ライブ研修の受講方法                            | P24 |
| ライブ研修の受講方法(「直近の受講予定」に該当講座が表示されていない場合) | P26 |
| ライブ研修参加時のお願い                          | P27 |
| オンデマンド研修の受講方法                         | P28 |
| 理解度テスト受験方法                            | P31 |
| 研修資料ダウンロード方法                          | P36 |
| 研修資料ダウンロードについてのお願い                    | P37 |
| 研修申し込みのキャンセル登録方法                      | P38 |
| キャセル登録のご注意点                           | P41 |
| アンケートを後日回答する方法                        | P42 |
| 受講証明書のダウンロード方法                        | P44 |

#### 【操作に関するお問い合わせ】

株式会社パーソル総合研究所 パフォーマンスナビサポート e-mail:prc-pn\_support@persol.co.jp

# ナビゲーションサイトについて

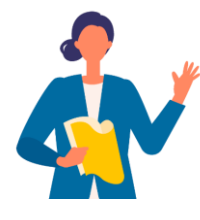

# まずはこちら! 受けたい講座を「ナビゲーションサイト」で簡単検索

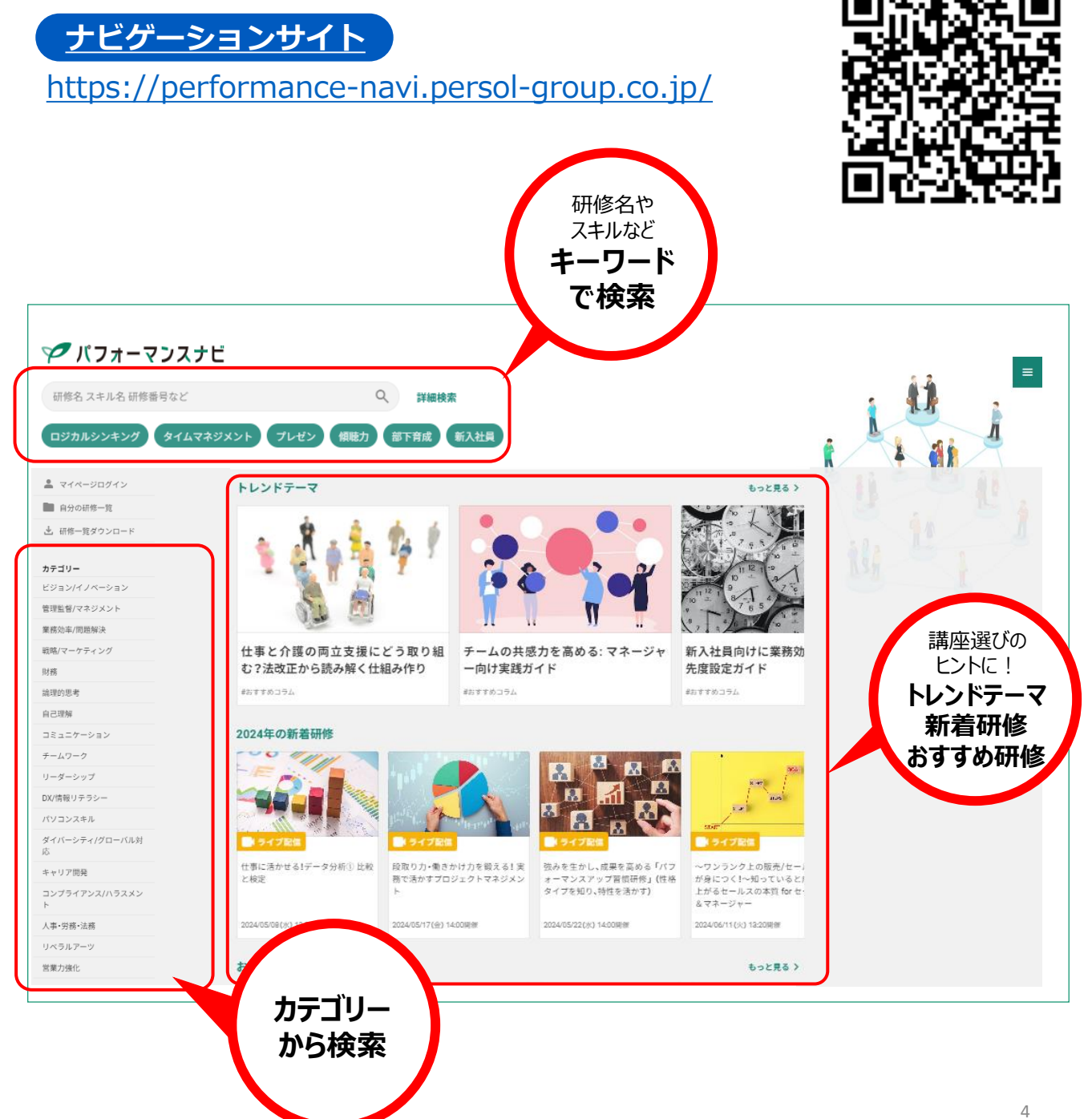

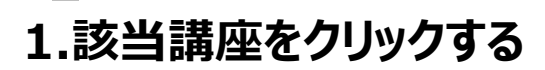

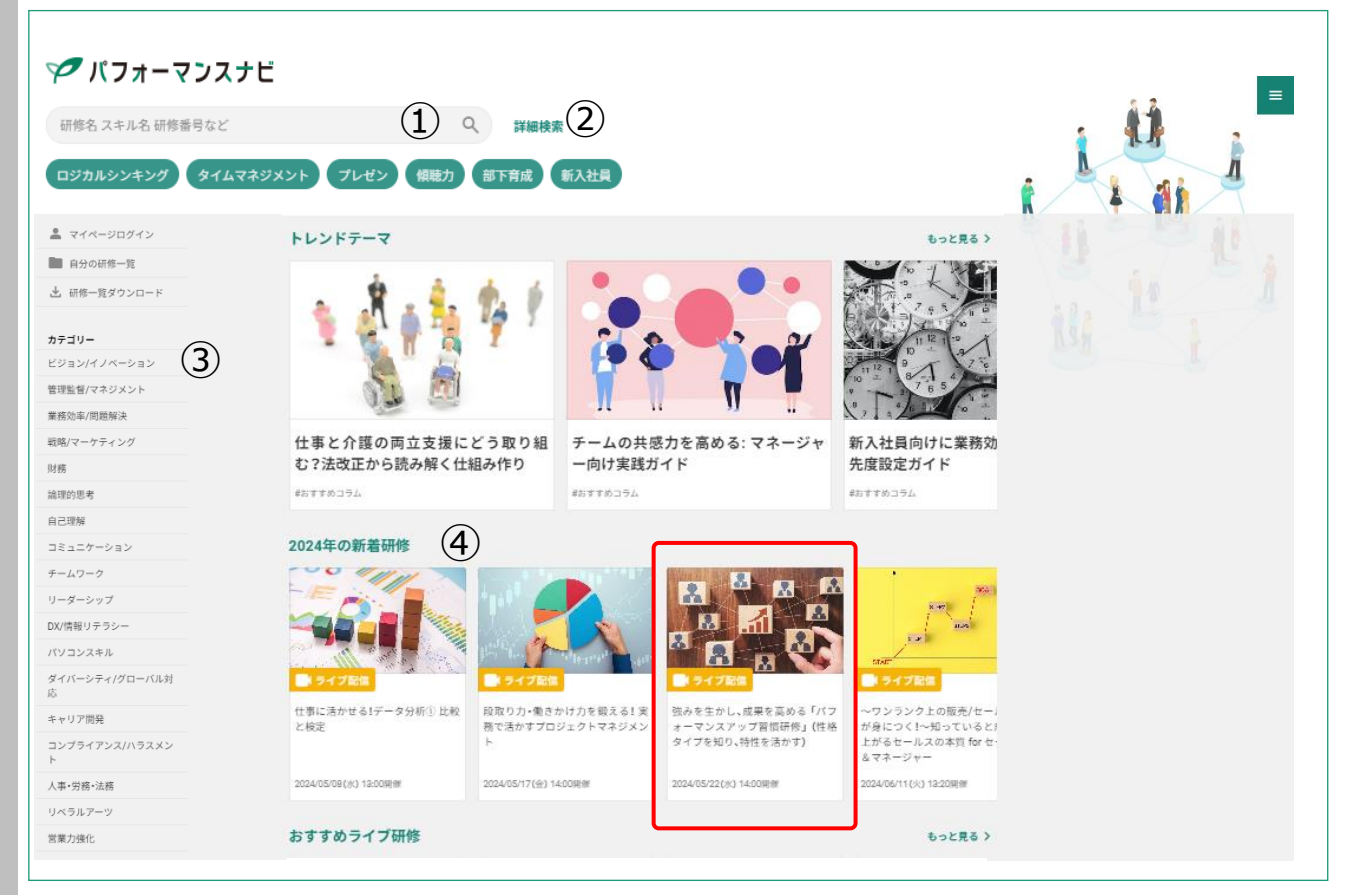

#### ■研修を探す方法はいろいろあります!

#### ①キーワード検索から探す

関連ワード、講師名、研修番号等、キーワードを入力すると検索できます

#### ②詳細検索

日付や実施タイプを絞って検索できます

#### ③カテゴリーから探す

18のカテゴリーから興味のある項目をクリックすると、階層別に講座が確認できます

#### ④オススメから探す

新着研修、おすすめライブ研修、おすすめオンデマンド研修等、旬の研修をラインナップしています 画面を下にスクロールして探してみてください

#### ⑤コースマップから探す

階層別の受講コースマップを掲載しています。各階層のコアスキルの表示と関連する研修を掲載しています。

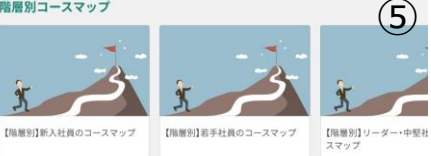

#### 2.講座内容を確認する

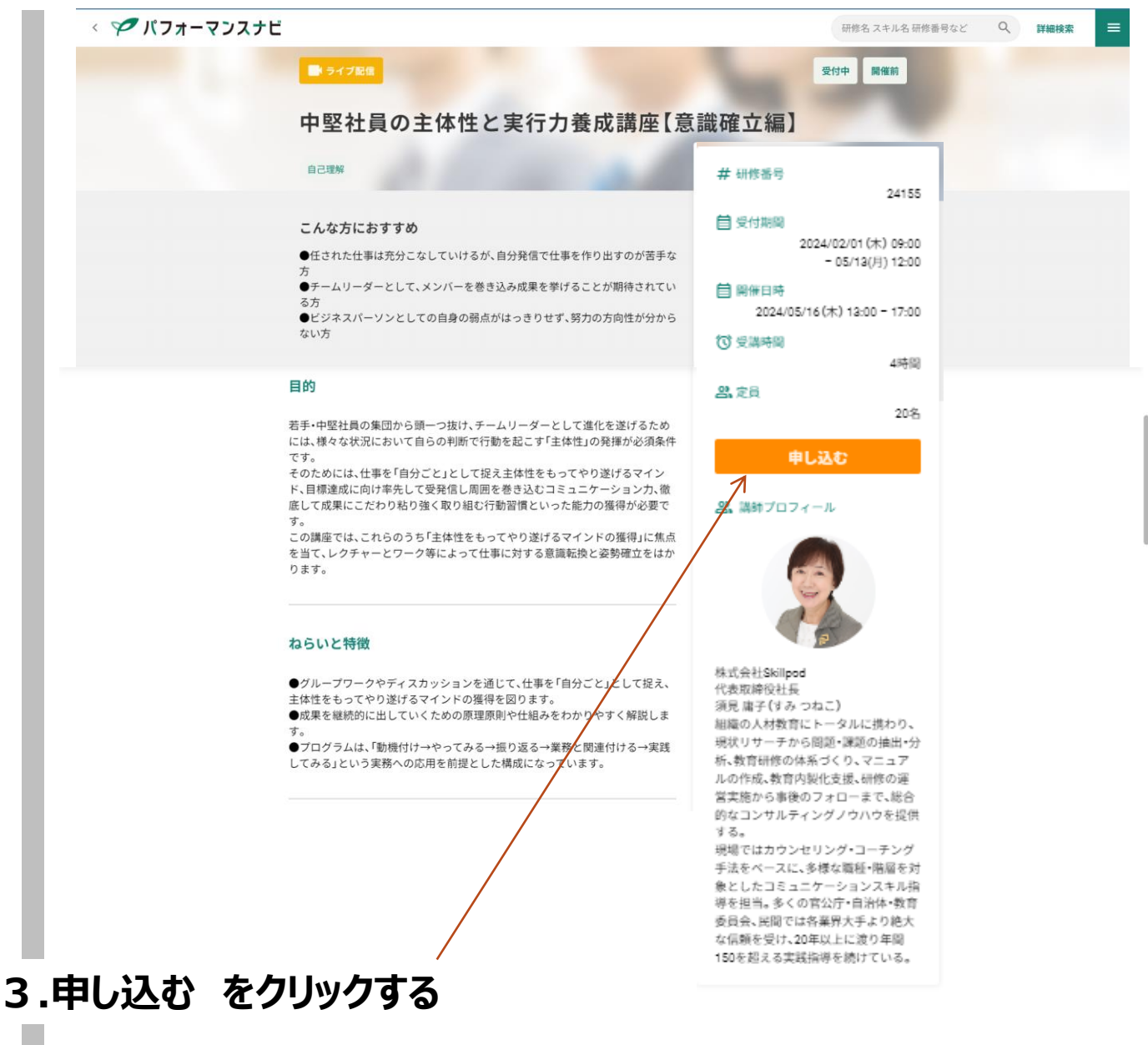

「申し込む」をクリックすると研修管理システムに推移します。

#### 4.研修管理システムにログインする

展開されたID(メールアドレス)とPWをご入力ください。新規登録は不要です。

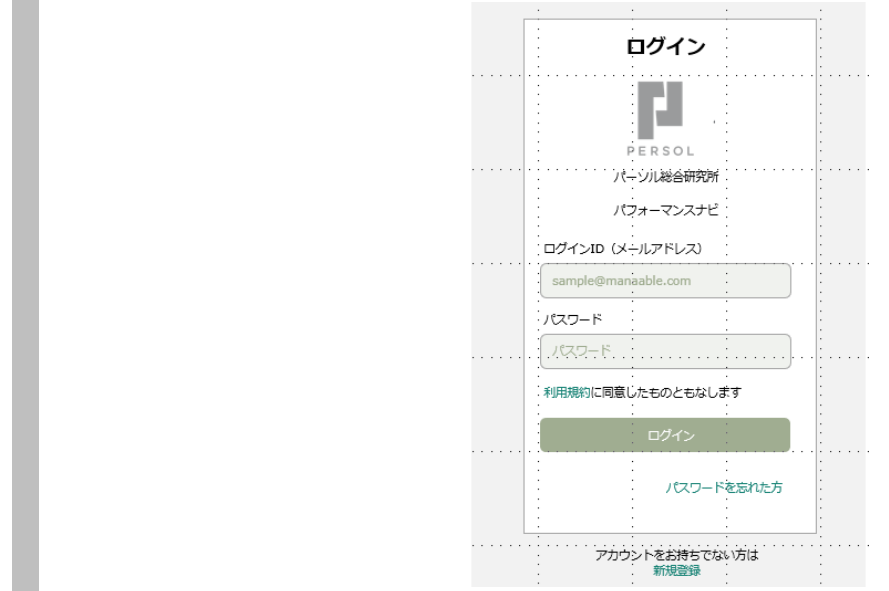

※すでに研修管理システムにログイン済みの場合は5.の画面が表示されます

#### 5.研修を申し込むをクリックする

ナビゲーションサイトにて「申し込み」を押した研修が表示されます。

| <b>ドローズ</b> パフ                                       | オーマンスナビ                          |     | ⑦ ヘルブ ① お知らせ 2 パーソル管理者<br>ID: MB-000             |
|------------------------------------------------------|----------------------------------|-----|--------------------------------------------------|
|                                                      | ○ ホーム > 研修を探す > 研修詳細             |     |                                                  |
| ホーム<br>Q<br>研修を探す                                    |                                  |     | 研修を申し込む                                          |
| • २१४-७                                              | 中堅社員の主体性と実行力養成講座【意識確立編】<br>ライブ足は |     | 会員企業で申し込む場合はこちら                                  |
| <br>自分の研修                                            | □ 2024年05月16日 13時00分 - 17時00分    | 全1回 | 一般金貨運絡<br>16,500円(税込)                            |
| レ<br>提出物・試験                                          | 研修詳細                             |     | 定期制会員価格<br>0円(税込)<br>*対象によって料金が異なる場合は、申込時の対象     |
| <ul><li>個人支払い</li></ul>                              | 研修器号                             |     | 全額がお支払い金額となります。                                  |
| 合個人設定                                                | 24153<br>カテゴリー                   |     | ++1.5.来门附间<br>2024年02月01日 09時00分 - 05月13日 12時00分 |
| ▲ 会員企業                                               | 自己理解                             |     | キャンセル期日<br>2024年05月13日                           |
| 28<br>会員企業申込履<br>歴                                   | 対議 対議 あり                         |     | 12時00分<br>支払手続き期日                                |
| n                                                    | 受講時間                             |     | 2024年05月13日<br>12時00分                            |
| <ul> <li>⑦ ヘルブ     ○ ヘルブ     ○ マニュアル     </li> </ul> | 4時間                              |     | 定员                                               |

# 6. 「個人として申し込む」をクリックする

#### ※個人として申し込む:受講者自身の申し込みを意味します。

7.内容確認後、「上記の内容で申し込む」をクリックする

| Rff<br>コーチングスキル研修(入門編)<br>Frank                                        |                        |
|------------------------------------------------------------------------|------------------------|
| 2024@01/124日13@00分-16@00分                                              | \$18                   |
| 申込者 (1)<br>● 個人として申し込む                                                 |                        |
|                                                                        |                        |
| 一般会员伍格:16,500円(税込)<br>定期到会員伍格:0円(税込)                                   |                        |
| *交場市場際に基づき交響が高貴良県の料金が運用されます。<br>*対象によって料金が買える場合に、今辺長の対象の間が改支払いの際となります。 |                        |
| 以外の方の入力                                                                | スペースです。何も<br>ひみ内容の確認」を |

「利用規約と個人情報保護方針の内容に同意する」にレ点を入れると「次へ進む」がアクティブになります。

# 8. 「研修を申し込む」をクリックする

◎ ホーム > 研修を探す > 研修詳細 > 研修を申し込む > 確認 申込内容の確認 受付中 研修を申し込む コーチングスキル研修(入門編) | 一般会員価格 16,500円(税込) ライブ配信 . 定額制会員価格 🗋 2024年01月24日 全1回 0円 (税込) \*対象によって料金が異なる場合は、申込時の対象 金額がお支払い金額となります。 パーソル 太郎  $\sim$ 申込受付期間 2022年12月05日 00時00分 - 2024年01月19日 12時00分 一般会員の方:申込者と受講者が異なる場合 キャンセル期日 2024年01月19日 12時00分 招待コード 支払手続き期日 2024年01月19日 12時00分 合計 0 円 (税込) 定員 30名 入力画面にもどる

### 9.申し込み完了

| 肝修申し込み完了                        |                                           |
|---------------------------------|-------------------------------------------|
| 申し込みが完了しました                     | 研修詳細へ                                     |
|                                 | ────────────────────────────────────      |
|                                 | 定期制会員価格 の円(税込)                            |
|                                 | *対象によって料金が異なる場合は、申込時の5<br>金額がお支払い金額となります。 |
|                                 | 申込受付期間                                    |
|                                 | 2022年12月05日 00時00分 - 2024年01月19日 12時      |
| 7                               | キャンセル期日                                   |
| お申し込みいただき、ありがとうございます。           | 2024年01月19日                               |
|                                 | 士 化手续含烟口                                  |
| 研修へのお申し込みありがとうございました。           | 2024年01月19日                               |
| 【定額制会員の方】[詳細に移動」より申込み内容をご確認ください | 12時00分                                    |
| 【一般会員の方】「支払いページへ」にお進みください       | 定員                                        |
|                                 | 20名                                       |

# ナビゲーションサイト\_その他の機能

# ■研修管理システムと連動しています

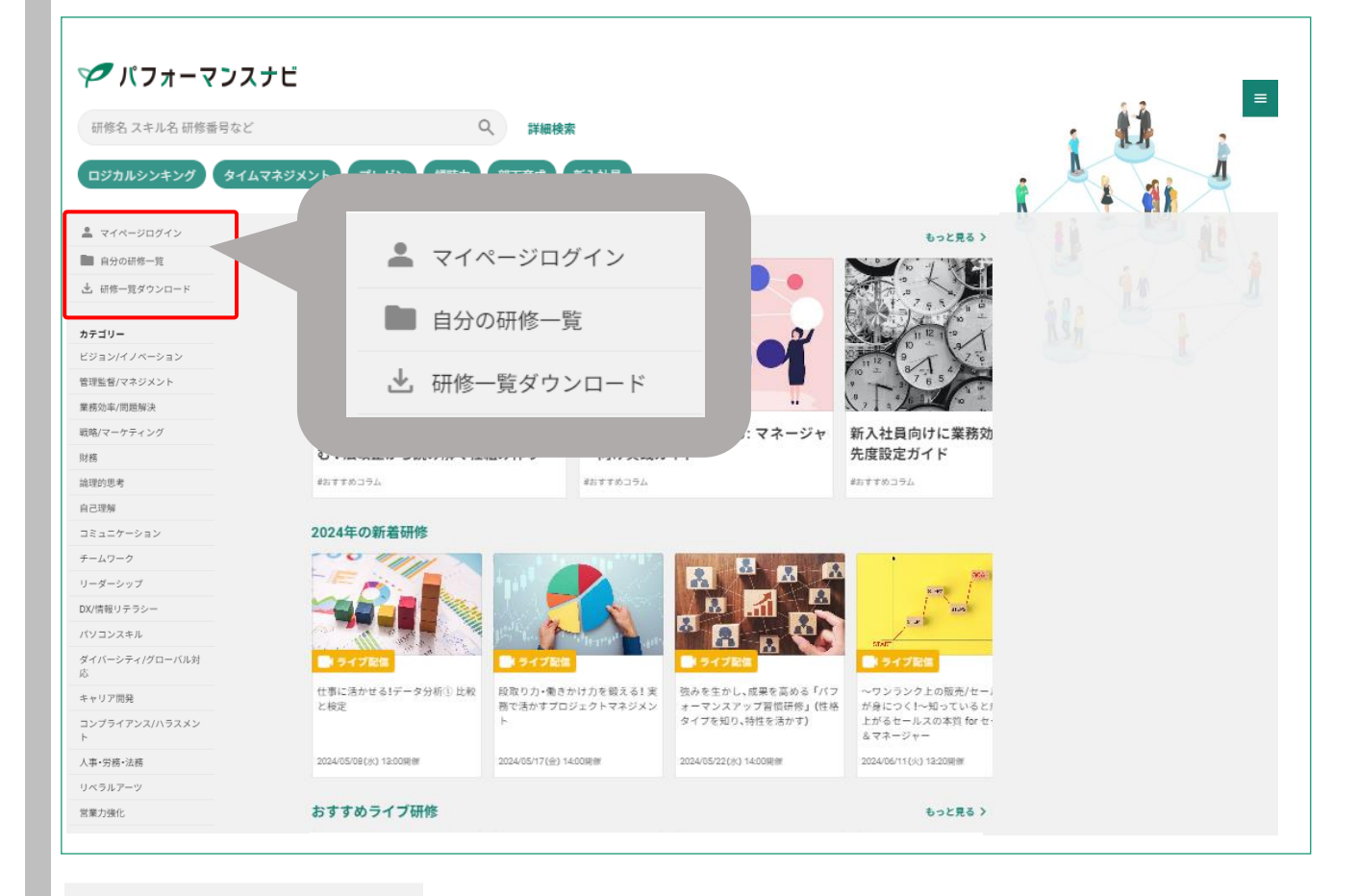

💄 マイページログイン

研修管理システムのログイン画面に推移します

自分の研修一覧

研修管理システムの「自分の研修」ページに推移し、申込履歴が確認できます

🛃 研修一覧ダウンロード

最新の研修一覧がダウンロードできます

#### 研修管理システムについて

# 1.ナビゲーションサイトのマイページログインよりログインする

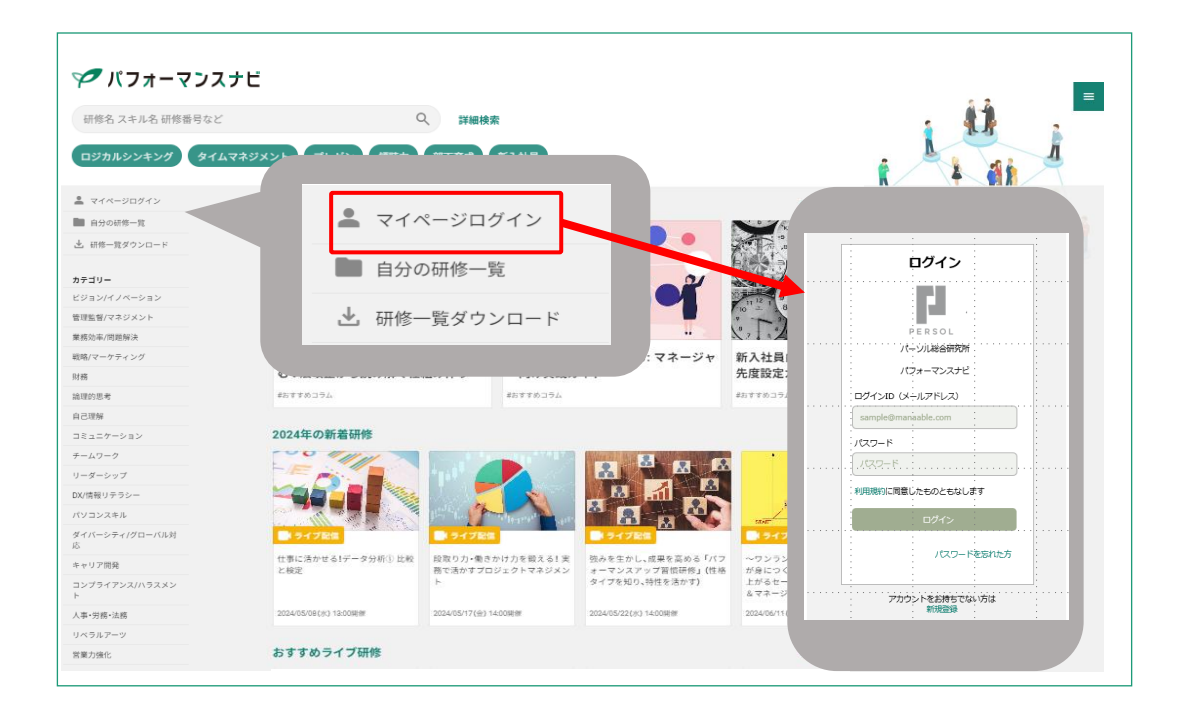

#### 2.トップページが表示されます

ログインするとトップページに入ります。受講中の研修、直近の受講予定などが 確認できます。

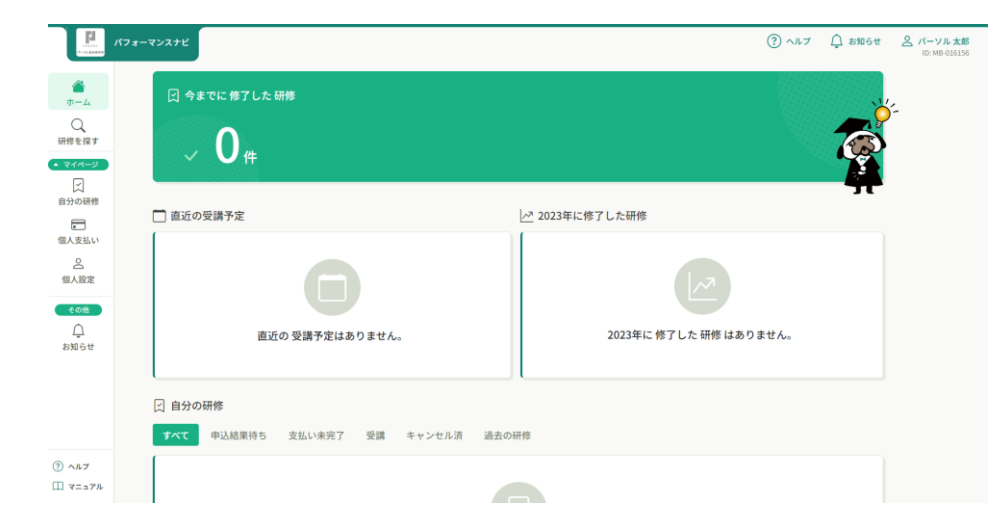

※研修管理システムはGoogle Chrome、Microsoft Edge推奨。 Internet Explorerには対応しておりません。

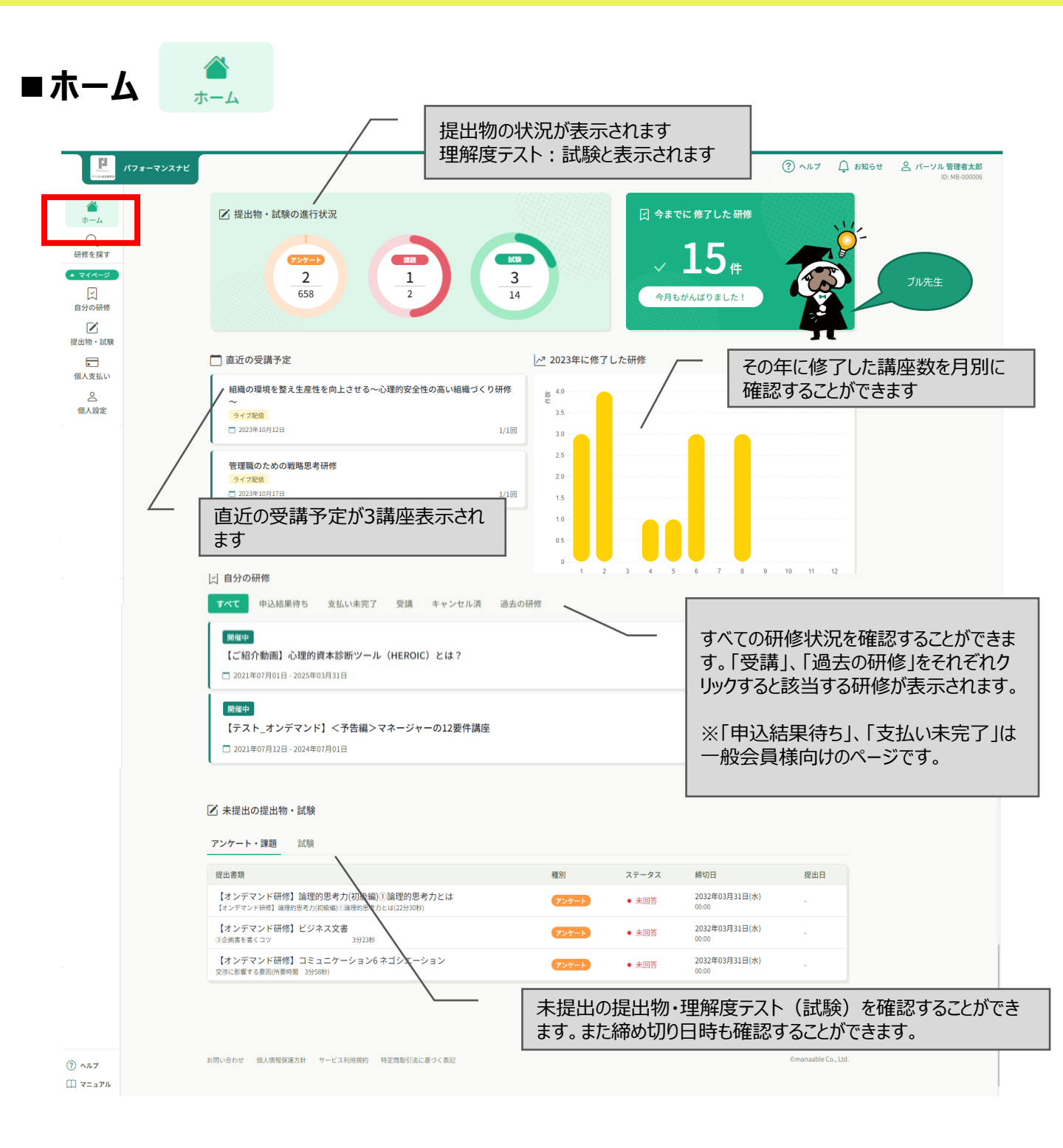

#### ※初めてログインすると「今までに修了した研修」は0件と表示されます

#### ■研修を探す

#### 研修を検索することができます。

|                                                                                            | -7>2+4                                   |             |                               |             | ? ヘルプ       | ⚠️ お知らせ | C パーソル 受講者次的<br>ID: MB-00094 |
|--------------------------------------------------------------------------------------------|------------------------------------------|-------------|-------------------------------|-------------|-------------|---------|------------------------------|
|                                                                                            | ☆ ホーム > 研修を探す                            |             |                               |             |             |         |                              |
| Q<br>研修を探す                                                                                 | 研修を探す                                    |             |                               |             |             |         |                              |
|                                                                                            | 研修名で検索                                   | 荘 絞り込み 🔍 検索 |                               |             |             |         |                              |
| 国分の研修                                                                                      |                                          |             |                               |             |             | ≂ フィルタ  | _                            |
|                                                                                            | 研修名 🗢                                    | 受付状況 🗢      | 開催日 ◆                         | 申込開始日 🗘     | 申込締切日 🗘     | 研修の形式   |                              |
| 提出物・試験                                                                                     | 【ご紹介動画】心理的資本診断ツール(HEROIC)とは?<br>全1回      | 受付中         | 2021年07月01日 - 2025年03月<br>31日 | 2023年03月28日 | 2025年03月31日 | オンデマンド  |                              |
| <ul> <li>個人支払い</li> <li>個人設定</li> <li>その他</li> <li>その他</li> <li>う</li> <li>お知らせ</li> </ul> | 【オンデマンド研修】新入社員研修シリーズ1 組織の一員<br>議<br>全12回 | としての意 受付中   | 2021年08月12日 - 2032年03月<br>31日 | 2021年07月01日 | 2032年03月31日 | オンデマンド  |                              |
|                                                                                            | 【オンデマンド研修】新入社員研修シリーズ2 ビジネスマナ<br>全13回     | ーの基本 受付中    | 2021年08月12日 - 2032年03月<br>31日 | 2021年07月01日 | 2032年03月31日 | オンデマンド  |                              |
|                                                                                            | 【オンデマンド研修】新入社員研修シリーズ3 信頼される<br>全4回       | 言葉使い 受付中    | 2021年08月12日 - 2032年03月<br>31日 | 2021年07月01日 | 2032年03月31日 | オンデマンド  |                              |
|                                                                                            | 【オンデマンド研修】新入社員研修シリーズ4 仕事の進め<br>全3回       | 方受付中        | 2021年08月12日 - 2032年03月<br>31日 | 2021年07月01日 | 2032年03月31日 | オンデマンド  |                              |
|                                                                                            | 【オンデマンド研修】新入社員研修シリーズ5 時間管理<br>全3回        | 受付中         | 2021年08月12日 - 2032年03月<br>31日 | 2021年07月01日 | 2032年03月31日 | オンデマンド  |                              |
|                                                                                            | 「オンデマンド研修】新入社昌研修シリープ6 索託広対か              | ±*          | 1011年00月11日 1001年02月          |             |             |         |                              |

# ■マイページ/自分の研修 💦

受講申込をした研修の詳細情報を一覧で確認することができます。

| PERIOL<br>パーンル 福泉県北市 | パフォーマ | マンスナビ     |                                           |             |        |        |                               | ? ~JL? | プ 🛕 お知らせ    | ペーソル受講者次郎<br>ID: MB-000942 |
|----------------------|-------|-----------|-------------------------------------------|-------------|--------|--------|-------------------------------|--------|-------------|----------------------------|
|                      | 1     | 命 ホーム > 自 | 自分の研修                                     |             |        |        |                               |        |             |                            |
| л-д<br>Q             |       | 自分の研      | 修                                         |             |        |        |                               |        |             |                            |
| 研修を探す                | (     | 研修名でさ     | がす                                        | 荘 絞り込み      | Q 検索   |        |                               |        |             |                            |
| 自分の研修                |       | すべて       | 申込結果待ち 支払い未完了 受                           | 講 キャンセル済    | 過去の研修  |        |                               |        |             |                            |
|                      |       | 申込ID 🕈    | 研修名 ♦                                     |             | 研修の形式  | 開催状況 🗢 | 開催日 🗢                         | 申込結果 🖨 | 研修修了ステータス 🗢 |                            |
| 提出物・試験               |       | 14483     | 【オンデマンド研修】マネジャーの12要件<br>全14回              |             | オンデマンド | 開催中    | 2021年08月12日 - 2032<br>年03月31日 | 承認     | ● 未修了       |                            |
| 個人支払い<br>合           |       | 17948     | 【オンデマンド研修】新入社員研修シリー<br>い<br>全4回           | ズ3 信頼される言葉使 | オンデマンド | 開催中    | 2021年08月12日 - 2032<br>年03月31日 | 承認     | ● 未修了       |                            |
| 個人設定 その他             |       | 23873     | 【オンデマンド研修】新入社員研修シリー<br>の意識<br>全12回        | ズ1 組織の一員として | オンデマンド | 開催中    | 2021年08月12日 - 2032<br>年03月31日 | 承認     | ● 未修了       |                            |
| 〕<br>お知らせ            |       | 24444     | 【オンデマンド研修】新入社員研修シリー<br>全3回                | ズ4 仕事の進め方   | オンデマンド | 開催中    | 2021年08月12日 - 2032<br>年03月31日 | 承認     | ● 未修了       |                            |
|                      |       | 46853     | 【オンデマンド研修】中堅社員の主体性と<br>確立編)<br>全7回        | 実行力養成講座(意識  | オンデマンド | 開催中    | 2021年12月30日 - 2032<br>年03月31日 | 承認     | ● 未修了       |                            |
| (?) ヘルプ              |       | 40819     | 【オンデマンド研修】稼ぐマーケター必須<br>実践『ジョブ理論』<br>☆ 10回 | の顧客視点メソッド   | オンデマンド | 開催中    | 2022年01月14日 - 2032<br>年03月31日 | 承認     | ● 未修了       | 12                         |

※申込結果待ち/支払い未完了は一般会員用画面です。

■マイページ/提出物・試験

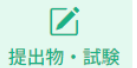

#### 提出物や試験の詳細情報を一覧で確認することができます。

| PER IN               | 9#-7>X7E                                                                                           |            |                         | ? ~~~ (                | 〕 お知らせ | C パーソル受講者次部<br>ID: MB-000942 |
|----------------------|----------------------------------------------------------------------------------------------------|------------|-------------------------|------------------------|--------|------------------------------|
| 0                    | ◎ ホーム > 提出物・試験                                                                                     |            |                         |                        |        |                              |
| <del>л</del> -д<br>Q | 提出物・試験                                                                                             |            |                         |                        |        |                              |
| 研修を探す                | 研修名でさがす Q 検索                                                                                       |            |                         |                        |        |                              |
|                      | アンケート・課題 試験                                                                                        |            |                         |                        |        |                              |
| 図<br>提出物・試験          | すべて 未提出 提出済                                                                                        |            |                         |                        |        |                              |
|                      | 提出書類                                                                                               | 種別 ♦       | ステータス 🛊                 | 總切日 🕈                  | 提出日 🖨  |                              |
| 個人支払い                | 管理職のための戦略思考研修<br>管理職のための戦略思考研修                                                                     | アンケート      | • 未回答                   | 2023年10月24日(火<br>18:00 | )      |                              |
| 個人設定                 | 【オンデマンド研修】人材開発・業績向上と企業理念の実現に向けて目標管理実践のボイント 達成へのプロセス管理<br>問題解決のポイント ③定例ミーティングは問題解決の場にする(所要時間 2913秒) | アンケート      | <ul> <li>未回答</li> </ul> | 2032年03月31日(水<br>00:00 | )      |                              |
| <u> </u>             | 【オンデマンド研修】ケースで考える仕事の基本<br>ビジネスコミュニケーション2所要時間 12分24秒)                                               | アンケート      | ● 未回答                   | 2032年03月31日(水<br>00:00 | ) _    |                              |
| お知らせ                 | 【オンデマンド研修】ケースで考える仕事の基本<br>ビジネスコミュニケーション1所要時間 99109)                                                | アンケート      | ● 未回答                   | 2032年03月31日(水<br>00:00 | ) _    |                              |
|                      | 【オンデマンド研修】ケースで考える仕事の基本<br>応対応後2(所要時間 14/3289)                                                      | アンケート      | <ul> <li>未回答</li> </ul> | 2032年03月31日(水<br>00:00 | ) _    |                              |
| (?) ALT              | 【オンデマンド研修】ケースで考える仕事の基本                                                                             | The second | - 土田牧                   | 2032年03月31日(水          | )      |                              |

# ■マイページ/個人設定

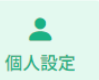

#### 基本情報やメールアドレス、パスワードの変更をすることができます。

| F15555<br>パーン56 総合課史29 | パフォーマンスナビ          |      |                                 |                | (?) ヘルブ | ↓ お知らせ | <u>     パーソル 受講者次郎</u> ID: MB-000942 |
|------------------------|--------------------|------|---------------------------------|----------------|---------|--------|--------------------------------------|
| ()<br>+-4              | ☆ ホーム > 個人<br>個人設定 | 股定   |                                 |                |         |        |                                      |
| 研修を探す ▲ マイページ          |                    |      |                                 |                |         |        |                                      |
| ()<br>自分の研修            |                    | 基本情報 | 氏名 (姓)<br>パーソル                  | 氏名(名)<br>受講者次郎 | 変更      |        |                                      |
| 提出物・試験                 |                    |      | 氏名(セイ)<br>パーソル<br>性別            | 氏名(メイ)<br>ジロウ  |         |        |                                      |
| 個人設定                   |                    |      | <b>男性</b><br>生年月日               |                |         |        |                                      |
| その他                    |                    |      | 2021年7月1日<br>郵便番号 (ハイフンな1.半角7府) |                |         |        |                                      |

#### ※「個人支払い」は一般会員用のメニューです

#### ■その他/お知らせ

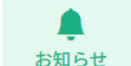

パフォーマンスナビからのお知らせが届きます。

| PERSON / | <b>パ</b> フォーマンスナビ                               | (?) ヘルプ 🛕 お知らせ 🍃 | <u>く</u> パーソル 受講者:<br>ID: MB-00 |
|----------|-------------------------------------------------|------------------|---------------------------------|
|          |                                                 |                  |                                 |
| л-4<br>О | お知らせ                                            |                  |                                 |
| 研修を探す    | 件名で検索 Q 検索                                      |                  |                                 |
|          | <b>すべて</b> 未読 既読                                |                  |                                 |
|          | 件名                                              | 受信日 ♦            |                                 |
| 提出物・試験   | 【パーソル総合研究所 パフォーマンスナビ】 資料ダウンロードのお願い®             | 2023年08月18日      |                                 |
| ・ 個人支払い  | 【パーソル総合研究所 パフォーマンスナビ】 資料ダウンロードのお願い <sup>®</sup> | 2023年08月18日      |                                 |
| Q        | 一部オンデマンド研修公開終了のお知らせ。                            | 2023年05月19日      |                                 |
| 個人設定     | 一部オンデマンド研修公開終了のお知らせ。                            | 2023年05月19日      |                                 |
| その他      | 一部オンデマンド研修公開終了のお知らせ。                            | 2023年05月19日      |                                 |
| ま お知らせ   | 一部オンデマンド研修公開終了のお知らせ。                            | 2023年05月19日      |                                 |
|          |                                                 |                  |                                 |

### ■受講ステータスと研修修了ステータスについて

表示内容は以下の表をご参照ください。 ※オンデマンド研修の場合各動画を90%以上受講すると受講完了にフラグが変更されます

|                        |                                  | 受講ス                    | テータス |            | 研修修了     | マステータス             |   |
|------------------------|----------------------------------|------------------------|------|------------|----------|--------------------|---|
|                        | 受講予定                             | 受講中                    | 受講完了 | 未修了        | 修了       | 未修了                |   |
| ライブ研修                  | 申し込みが                            |                        |      | 連絡なく<br>欠席 | 山井中フ     | 連絡なく欠席             |   |
| オンデマンド研修<br>(理解度テストなし) | されており<br>受講が予 受講中<br>「定されてい<br>る | されており<br>受講が予<br>定されてい | 受講中  | 受講済み       |          | 又调元」               | _ |
| オンデマンド研修<br>(理解度テストあり) |                                  |                        |      | _          | 理解度テスト合格 | 理解度テスト未受験<br>又は不合格 |   |

#### 仮のアカウント情報が登録されている場合があります。 ご自身の情報に変更をお願いいたします。

#### 1.トップページ左のツールバーより「個人設定」をクリックする

| パフォーマンスナビ                   |                                                                                                    | ⑦ ヘルブ ① お知らせ 名 バーソル 管理者太郎<br>ID: M8-000006 |
|-----------------------------|----------------------------------------------------------------------------------------------------|--------------------------------------------|
| ▲<br>ホーム<br>の<br>研修を探す      | ☑ 提出物・試験の進行状況      727=6     2     658     1     2     1     2     1     2     1     2     1     3     14     1 | C 今までに修了した研修<br>し 15 件<br>今月もがんばりました!      |
| 自分の研修                       | □ 直近の受講予定                                                                                                    |                                            |
| 提出物・試験                      | 相職の環境を整え生産性を向上させる~心理的安全性の高い組織づくり研修 ~                                                                            | 8 40                                       |
| 個人支払い                       | ライブ配盤<br>□ 2023年10月12日 1/1回                                                                                     | 30-0                                       |
| <u> </u> 個人設定               | <ul> <li>管理職のための戦略思考研修</li> <li>ライブ総合</li> <li>2023年10月17日</li> <li>1/1回</li> </ul>                             | 25-<br>20-<br>15-                          |
| <del>そ</del> の他<br><u> </u> |                                                                                                    |                                            |
| お知らせ                        |                                                                                                    | 1 2 3 4 5 6 7 8 9 10 11 12<br>月            |

# 2.「変更」をクリックする

| る ホーム > 個人 | 設定   |                    |                    |    |
|------------|------|--------------------|--------------------|----|
| 固人設定       |      |                    |                    |    |
|            |      |                    |                    |    |
|            | 基本情報 | 氏名 (姓)<br>パーソル     | 氏名(名)<br><b>太郎</b> | 変更 |
|            |      | 氏名 (セイ)<br>パーソル    | 氏名(メイ)<br>タロウ      |    |
|            |      | 性別<br><b>男性</b>    |                    |    |
|            |      | 生年月日<br>2023年9月19日 |                    |    |
|            |      | 郵便番号(ハイフンなし半角7桁)   |                    |    |

# 3.変更項目を入力し、「入力内容の確認」をクリックする

| ☆ ホーム > 個人設定 > 基本情報変更 |               |                  |  |
|-----------------------|---------------|------------------|--|
| 基本情報変更                |               |                  |  |
|                       |               |                  |  |
|                       | 氏名(姓) 👧       | 氏名(名) 👩          |  |
|                       | パーソル          | 太郎               |  |
|                       | 氏名(セイ) 🚳      | 氏名(メイ) 🚳         |  |
|                       | パーソル          | タロウ              |  |
|                       | 受講者ID         |                  |  |
|                       | 16150         |                  |  |
|                       | 性別 阙          |                  |  |
|                       |               |                  |  |
|                       |               | z                |  |
|                       | 休丸云社ハーノル総占明先の | 71               |  |
|                       | 部署名 🞯         |                  |  |
|                       | 総務部           |                  |  |
|                       | 役職 🔠          |                  |  |
|                       |               |                  |  |
|                       |               |                  |  |
|                       | ☑ 利用規約と       | 個人情報保護方針の内容に同意する |  |
|                       |               | 入力内容の確認          |  |
|                       |               |                  |  |
|                       |               |                  |  |

「利用規約と個人情報保護方針の内容に同意する」にレ点を入れると「入力内容を確認」がアクティブになります

# 4.内容を確認し、「変更する」をクリックする

| ◎ ホーム > 個人設定 > 基本情報確認 |                              |  |
|-----------------------|------------------------------|--|
| 基本情報確認                |                              |  |
|                       | 入力内容を確認してください。               |  |
|                       | 氏名 (姓) 氏名 (名)<br>パーソル 太郎     |  |
|                       | 氏名 (セイ) 氏名 (メイ)<br>パーソル タロウ  |  |
|                       | 性别<br>男性                     |  |
|                       | 生年月日<br>2023年9月19日           |  |
|                       | 郵便番号 (ハイフンなし半角7桁)<br>1070062 |  |
|                       | 都道府県<br>東京都                  |  |
|                       | ±.                           |  |
|                       | - a El15-5                   |  |
|                       | 建物名                          |  |
|                       | 電話番号(半角美数字)<br>12345678      |  |
|                       | 企業名<br>株式会社パーソル総合研究所         |  |
|                       | 部署名                          |  |
|                       | (Q)調                         |  |
|                       |                              |  |
|                       |                              |  |
|                       | 変更する                         |  |
|                       | 10 480 AVIE DC 0             |  |

#### 5.変更完了です。右上に「基本情報を変更しました」と表示される

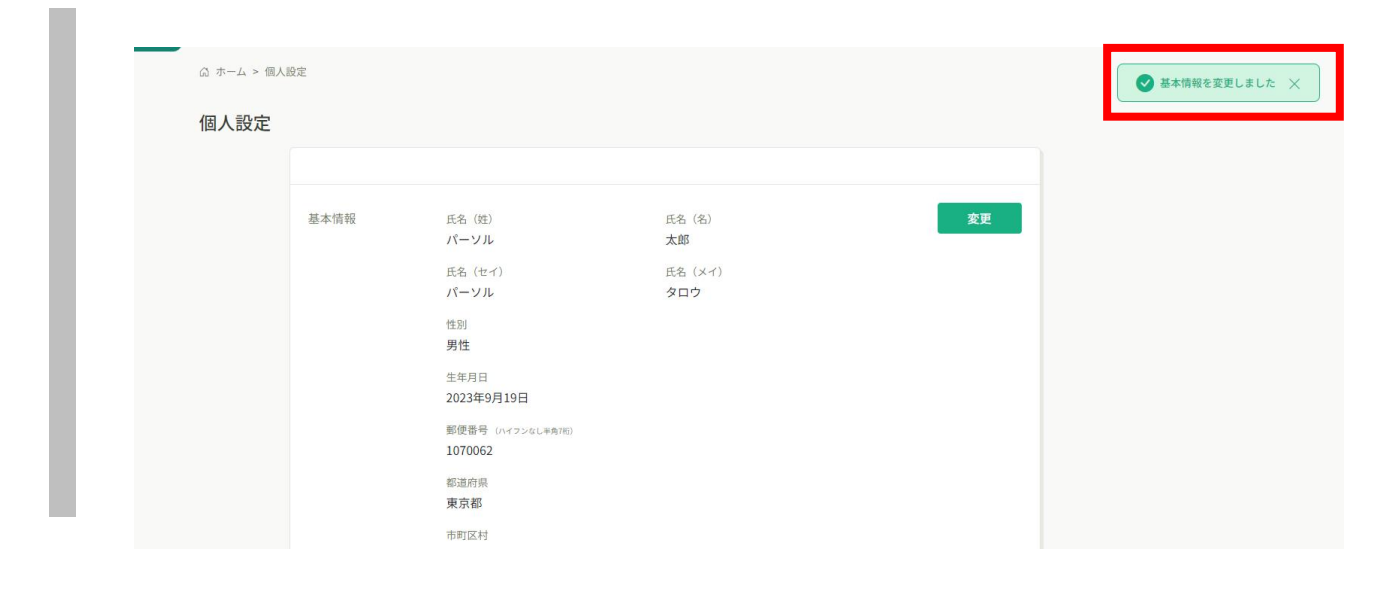

### ★パスワードの変更も手順は1~5と同様です

| ធ | ホーム > 個人 | 設定      |                       |                |    |
|---|----------|---------|-----------------------|----------------|----|
| 個 | 人設定      |         |                       |                |    |
|   |          |         |                       |                |    |
|   |          | 基本情報    | 氏名 (姓)<br>パーソル        | 氏名(名)<br>太郎    | 変更 |
|   |          |         | 氏名(セイ)<br><b>パーソル</b> | 氏名 (メイ)<br>タロウ |    |
|   |          |         | 性別<br><b>男性</b>       |                |    |
|   |          |         | 生年月日<br>2023年9月19日    |                |    |
|   |          |         |                       |                |    |
|   |          | メールアドレス | NewUI@persol.com      |                | 変更 |
|   |          | パスワード   | *****                 |                | 変更 |
|   |          |         |                       |                |    |

#### ・初期パスワードにてアカウントを登録しております。 ご自身にてパスワードの変更をお願いいたします。

【パスワードの設定条件】 L8文字以上 L数字、英字(大文字)、英字(小文字)を一つ以上含める

#### ・パスワードは90日毎に変更をお願いいたします。 (自動変更ではありません)

・変更が完了すると登録ID(メールアドレス)宛に変更完了のお 知らせメールが届きます

#### 【個人設定】メールアドレスの変更

# 1.メールアドレスの変更ボタンをクリックする

| ☆ ホーム > 個人 | 、設定     |                    |               |    |
|------------|---------|--------------------|---------------|----|
| 個人設定       |         |                    |               |    |
|            |         |                    |               |    |
|            | 基本情報    | 氏名 (姓)<br>パーソル     | 氏名(名)<br>太郎   | 変更 |
|            |         | 氏名(セイ)<br>パーソル     | 氏名(メイ)<br>タロウ |    |
|            |         | 性別<br><b>男性</b>    |               |    |
|            |         | 生年月日<br>2023年9月19日 |               |    |
|            |         |                    |               |    |
|            | メールアドレス | NewUI@persol.com   |               | 変更 |
|            | パスワード   | *****              |               | 変更 |
|            |         |                    |               |    |

#### 2.新しいメールアドレスを入力し「確認メールを送付する」をクリックする

|           |                                                                        | C |
|-----------|------------------------------------------------------------------------|---|
| メールアドレス変更 |                                                                        |   |
|           | メールアドレス再設定用URLをメールにてご連絡致します。<br>届いたメールの内容をご確認いただき、新しいメールアドレスを設定してください。 |   |
|           | 登録用メールアドレス<br>NewUl@persol.co.jp                                       |   |
|           |                                                                        |   |
|           | 確認メールを送信する                                                             |   |
|           | 個人設定にもどる                                                               |   |

#### 【個人設定】メールアドレスの変更

# 3-1.メールアドレス変更確認メール送信完了画面になる

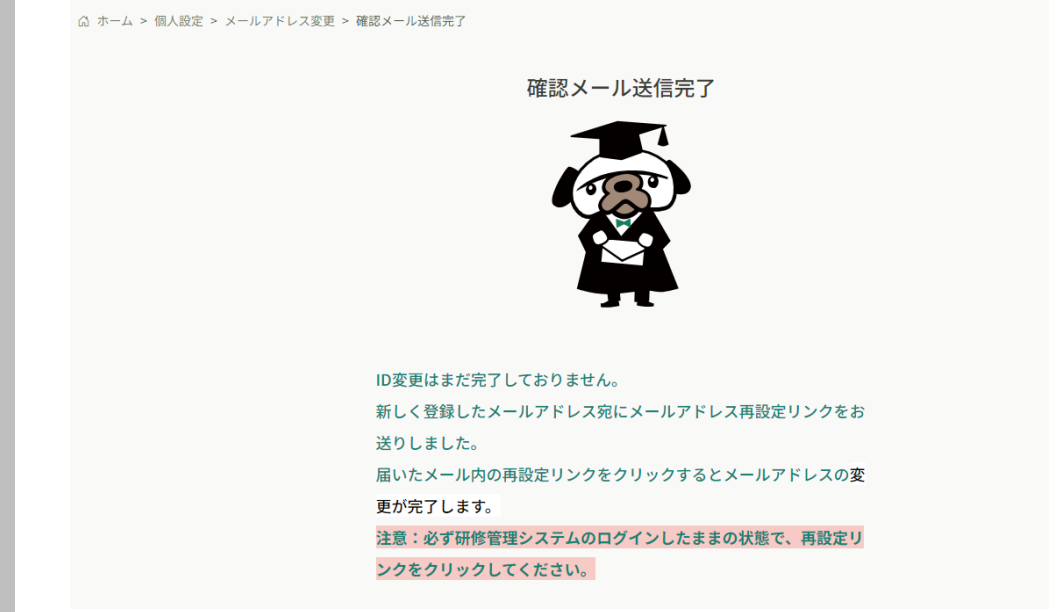

※変更は完了していません。ログアウトせずにログイン状態を保ってください

#### 3-2.新しいメールアドレスに「メールアドレス再設定手続きのご案内」が届く。 研修管理システムにログインしたまま記載のURLをクリックする

| <b>8</b> 90↑                                                                                                    | ↓                                                                                    | 【パフォーマンス:                                 | ビ】メールアドレス再                                                  | 設定手続        | きのご案内 - >         | øvセージ (HT           | ML 形式)       | 6                  | E        | a –                     |                | ×    |
|----------------------------------------------------------------------------------------------------|--------------------------------------------------------------------------------------|-------------------------------------------|-------------------------------------------------------------|-------------|-------------------|---------------------|--------------|--------------------|----------|-------------------------|----------------|------|
| ファイル メッセージ                                                                                                    | ヘルプ WISE                                                                             | Alert Ç                                   | 何をしますか                                                      |             |                   |                     |              |                    |          |                         |                |      |
| <sup>   </sup> <sup>   </sup> <sup>   </sup> <sup>   </sup> <sup>   </sup> <sup>   </sup> <sup>   </sup> <sup>   </sup> <sup>   </sup> | <ul> <li>う返信</li> <li>⑤</li> <li>全員に返信</li> <li>□</li> <li>→転送</li> <li>□</li> </ul> | Teams<br>で共有                              | <ul> <li>北島 直美</li> <li>キャリコン研修</li> <li>→ 上司に転送</li> </ul> | 4 4         | 移動 2000           | <b>P</b><br>タグ<br>、 |              | 【3)<br>イマ−<br>シブ ▼ |          | <u>Д</u><br><i>х-</i> ь | Viva イ<br>ンサイト |      |
|                                                                                                    | ビ】メールアドレス                                                                            | 再設定手続                                     | きのご案内                                                       | 121         | 19799/            |                     |              |                    |          |                         | 17112          |      |
|                                                                                                    | ンスナビ < no-renly(                                                                     | manaable                                  | com>                                                        |             |                   | 5                   | 返信           | 《 全員               | こ返信      | → 転送                    | ij             |      |
| 名 <sup>宛先</sup> )                                                                                                    | ペーソル 太郎                                                                              | emanaabie.                                |                                                             |             |                   |                     |              |                    |          | 2023/08/                | 15 (火) 1       | 5:11 |
| 「メールアドレス再<br>」<br>下記のリンクから <i>&gt;</i>                                                                                                 | 設定手続き」のご依<br>イールアドレス再設5                                                              | 頼をいただき<br>定手続きをお                          | き、ありがとうこ<br>願いします↓                                          | ざいま         | <b>9</b> .        |                     |              |                    |          |                         |                |      |
| https://rc-persol-                                                                                                    | group.manaable.cor                                                                   | m/profile/mo                              | dify/mail/verif                                             | y-email     | ?token=147        | 2bbcea4d            | 36b2542      | 2b8d86d8           | 3586aef0 | 1                       |                |      |
| ※リンクの期限が<br>※本メールにお心<br>※本メールへのご                                                                                                    | 切れている場合は耳<br>あたりのない場合は<br>返信はできませんの                                                  | ∮度Webペー<br>は、お手数で <sup>™</sup><br>Dで、ご了承ら | ジよりメールア<br>すが本メールを<br>ください。                                 | ドレス再<br>破棄し | 拝設定手続き<br>てください。↓ | きをお願い<br>情報は登録      | します。<br>録されま | ミせんの               | でご安心     | ください。                   | 5              |      |
| パフォーマンスナヒ                                                                                                    | <u>-</u>                                                                             |                                           |                                                             |             |                   |                     |              |                    |          |                         |                |      |

#### 【個人設定】メールアドレスの変更

# 4.メールアドレスの変更が完了

↓ホーム > 個人設定 ④ > 登録情報変更

#### メールアドレス変更完了

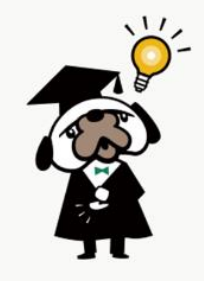

メールアドレスの変更が完了しました。

◎ 個人設定にもどる

#### 【メールアドレス変更時のお願い】

① 必ず研修管理システムにログインしたまま、新しいメールアドレスに届いた再設定 URLをクリックしてください。

②研修管理システムにログインしているブラウザと再設定URLを開くブラウザは 同一のブラウザにてご対応願います。

※メールアドレスに届いたURLをクリックした後ログイン画面が表示された場合は
 IPドレスとPWにてログインをすると完了します。
 ※推奨ブラウザ: Google chrome、Microsoft edge

#### 研修を探す・研修を申込む に関するよくあるご質問

#### Q:「研修を探す」にオンデマンド研修が表示されません

A:ログイン状態をご確認ください。 オンデマンド研修は定額制会員様のみを対象とした講座のため、定額制会員 用のIDでログイン後に表示されます。 ログインせずに「研修を探す」ことはできますが、ライブ研修のみ表示されます。

#### Q:申込完了画面になったのにTOPページの「直近の受講予定」に反映 されません

A:「直近の受講予定」はライブ研修が表示され、直近の3講座が表示されます。多くの受講予定がある場合は左側のツールバーの自分の研修> 受講よりご確認ください

| PERSON<br>PLOSE RARRA | パフォーマ | マンスナビ   |                                   |           |                 |        |                           | ? ヘルプ | ⚠️ お知らせ |
|-----------------------|-------|---------|-----------------------------------|-----------|-----------------|--------|---------------------------|-------|---------|
|                       |       | ₲ ホーム > | 自分の研修                             |           |                 |        |                           |       |         |
|                       |       | 自分の研    | 开修                                |           |                 |        |                           |       |         |
| 町16を採り                | 1     | 研修名で    | さがす                               | 幸 絞り込み    | Q <sub>検索</sub> |        |                           |       |         |
| ✓<br>自分の研修            |       | すべて     | 申込結果待ち 支払い未完了 受                   | 講 キャンセル済  | 過去の研修           |        |                           |       |         |
|                       | •     | 申込ID 🖨  | 研修名 🗢                             |           | 研修の形式           | 開催状況 🖨 | 開催日 🕈                     | 研修修了ス | テータス 🗢  |
| 提出物・試験                |       | 45975   | 【ご紹介動画】心理的資本診断ツール(H<br>全1回        | EROIC)とは? | オンデマンド          | 開催中    | 2021年07月01日 - 2025年03月31日 | ● 未修了 |         |
| 個人支払い                 |       | 45968   | 【オンデマンド研修】DX講座<br>全5回             |           | オンデマンド          | 開催中    | 2021年12月04日 - 2032年03月31日 | ✔ 修了  |         |
|                       |       | 45971   | 【オンデマンド研修】経営理念・ビジョン<br>全5回        | の共有と浸透    | オンデマンド          | 開催中    | 2021年12月23日 - 2032年03月31日 | ● 未修了 |         |
| その他                   |       | 45972   | 【オンデマンド研修】「ロジカル×ラテラ<br>全5回        | ル」シンキング研修 | オンデマンド          | 開催中    | 2021年12月31日 - 2032年03月31日 | ● 未修了 |         |
| - <u>-</u> 1<br>お知らせ  |       | 45966   | 管理職のための事業戦略策定研修【基礎編<br>全1回        | E]        | ライブ配信           | 開催前    | 2023年11月14日               | ● 未修了 | _       |
|                       |       | 45985   | コーチングスキル研修(入門編)<br>全1回            |           | ライブ配信           | 開催前    | 2024年01月24日               | ● 未修了 |         |
| ? ヘルプ                 |       | 45981   | <b>相手の賛同を得るプレゼンテーションスキ</b><br>全1回 | ル研修       | ライブ配信           | 開催終了   | 2023年10月03日               | ● 未修了 |         |

### ライブ研修の受講方法

#### 研修管理システムにログインし受講します。 ZoomURLの送付は致しておりません。

#### 1.ナビゲーションサイトのマイページログインよりログインする

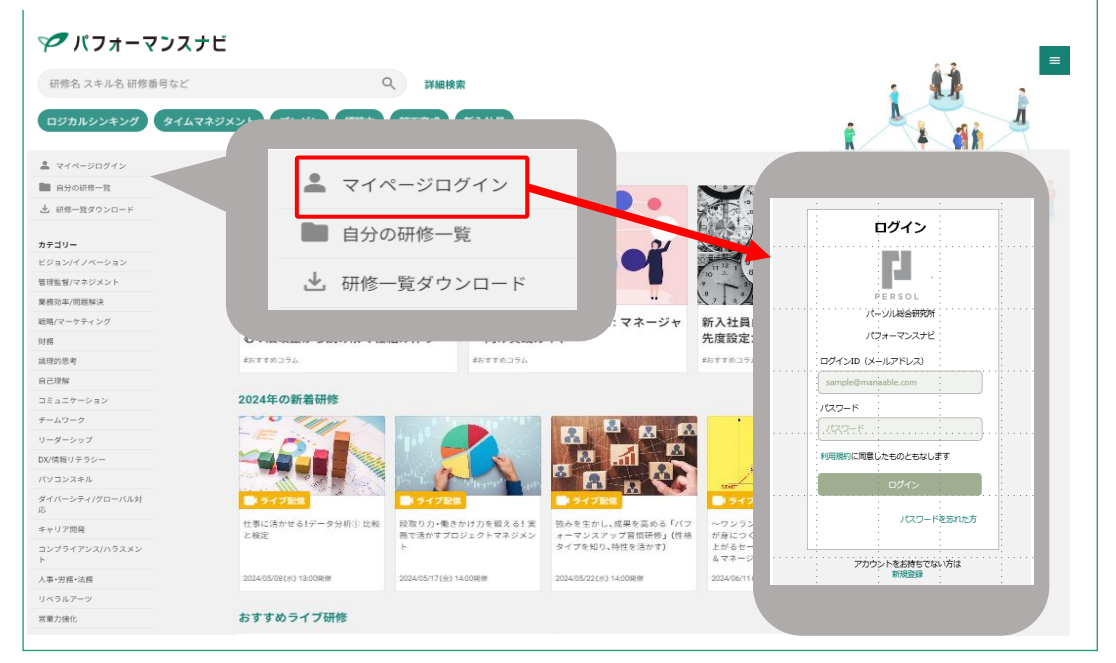

### 2.トップページにある「直近の受講予定」より該当講座をクリックする

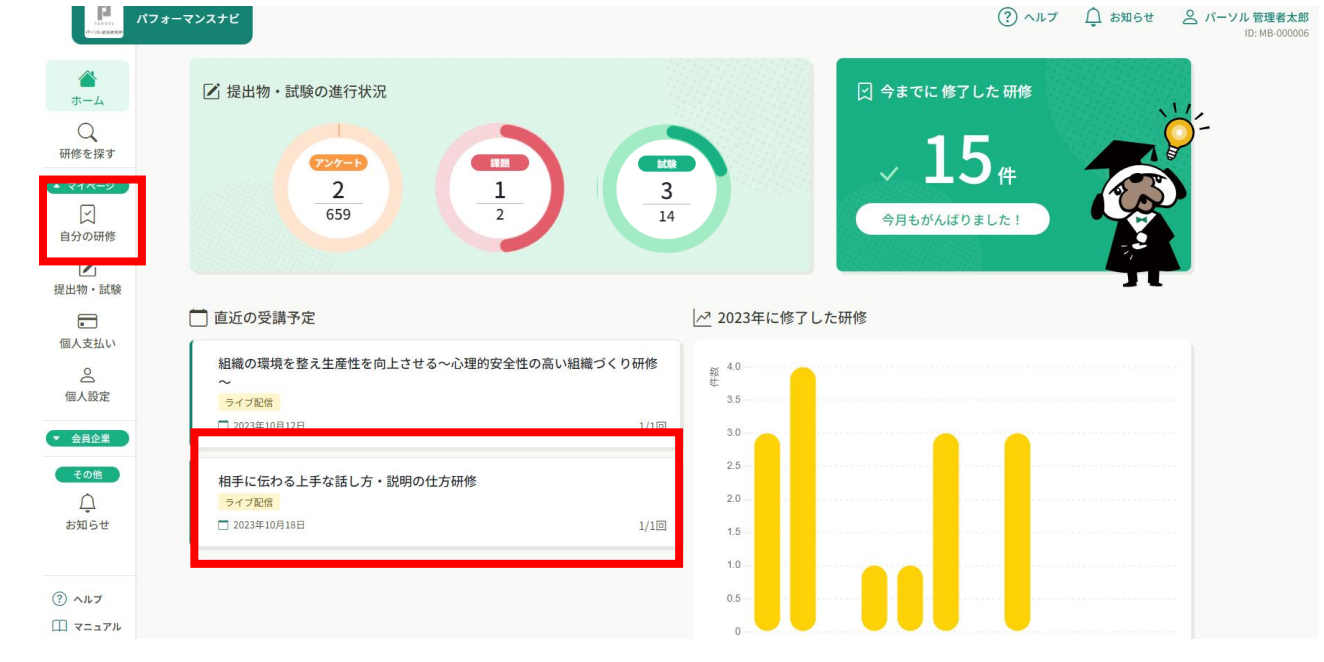

※「直近の受講予定」は3講座のみ表示されます。多くの受講予定がある場合は 左側のツールバーの自分の研修>受講よりご確認ください

# ライブ研修の受講方法

# 3.出席ボタンをクリックするとZoomに繋がる

| <b>アモドボ</b> パフォ                                                                                                    | +-7>276                     |                                    |               |      | ? ~17 | <b>○</b> お知らせ | ペーソル管理者太郎<br>ID: MB-000006 |
|----------------------------------------------------------------------------------------------------|-----------------------------|------------------------------------|---------------|------|-------|---------------|----------------------------|
|                                                                                                    | ◎ ホーム > 研修を持                | 〒 > 研修詳細                           |               |      |       |               |                            |
| 「小一」」                                                                                                    | <mark>ライブ配信</mark><br>相手に伝れ | つる上手な話し方                           | ・説明の仕方研修      |      | 出席    |               |                            |
| ▲ マイページ                                                                                                    | 相手に伝わる上手な1                  | はし方・説明の仕方研修<br>06日 13時00分 - 17時00分 |               |      |       |               |                            |
| 「」<br>提出物・試験                                                                                                    | 開始時間                        | 終了時間                               | 合計視聴時間        | 視聴割合 |       |               |                            |
| 個人支払い                                                                                                    |                             | Ť                                  | ータが見つかりませんでした |      |       |               |                            |
| 國人設定                                                                                                    |                             | e <b>-</b>                         |               |      |       |               |                            |
| <ul> <li>         会員企業         32         会員企業申込履         歴         22         33         34         35         35         36         36         36         36         36         36         36         36         36         36         36         36         36         36         36         36         36         36         36         36         36         36         36         36         36         36         36         36         36         36         36         36         36         36         36         36         36         36         36         36         36         36         36         36         36         36         36         36         36         36         36         36         36         36         36         36         36         36         36         36         36         36         36         36         36         36         36         36         36         36         36         36         36         36         36         36         36         36         36         36         36         36         36         36         36         36         36         36         36         36         36         36         36         36         36         36         36         36         36         36         36         36         36         &lt;</li></ul> |                             |                                    |               |      |       |               |                            |
| 口<br>メンバーの研修                                                                                                    |                             |                                    |               |      |       |               |                            |
| () AL7                                                                                                    | 提出物・試験                      |                                    |               |      |       |               |                            |

※研修開始1時間前まで出席ボタンは押せません。 ※研修開始15分前より開場いたします。

# 4. ZoomMeetingsを開く

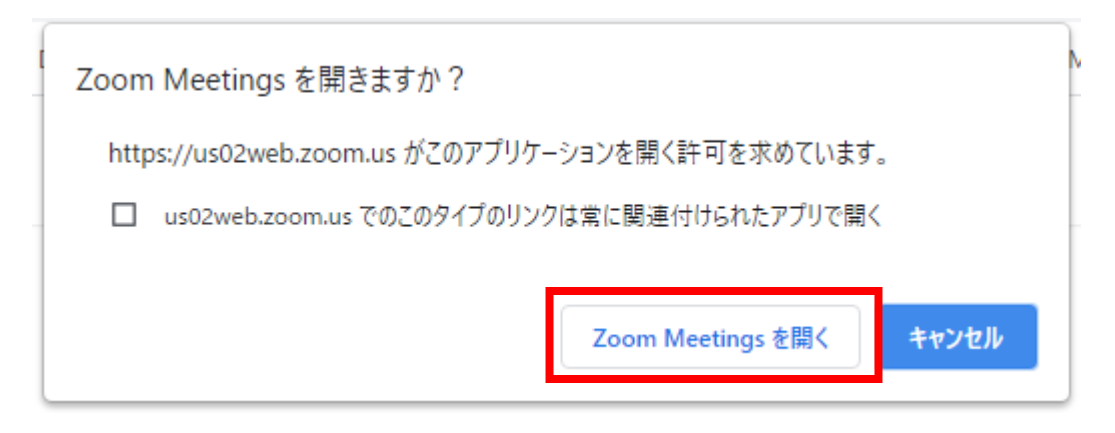

※ブラウザに画面が移動し、下記のような表示が画面上部に出てきます。キャンセルにしてしまうとZoomが立ち上がらないため、「Zoom Meetings を開く」をクリックしてください。 この後はZoomが起動されますので、受講に進んでください。

#### ライブ研修の受講方法(「直近の受講予定」に該当講座が表示されていない場合)

### 1.左側のツールバーの自分の研修>受講より該当講座をクリックする

| 「アイトレーマンスナ | ۷ 🖌                                       |                       |        |                           | ? ヘルプ                   | ↓ お知らせ   |
|------------|-------------------------------------------|-----------------------|--------|---------------------------|-------------------------|----------|
| Ċ          | ◎ ホーム > 自分の研修                             |                       |        |                           |                         |          |
| л-д<br>Q   | 自分の研修                                     |                       |        |                           |                         |          |
| 研修を探す      | 研修名でさがす 幸 絞り込み                            | Q 検索                  |        |                           |                         |          |
| 自分の研修      | すべて 申込結果待ち 支払い未完了 受講 キャンセム                | ル済 過去の研修              |        |                           |                         |          |
|            | 申込ID ♦ 研修名 ♦                              | 研修の形式                 | 開催状況 ♦ | 開催日 ♦                     | 研修修了ステータス 💠             |          |
| 提出物・試験     | 45975 【ご紹介動画】心理的資本診断ツール(HEROIC)とは?<br>全1回 | オンデマンド                | 開催中    | 2021年07月01日 - 2025年03月31日 | ≕地市                     | タをカレックオス |
| 個人支払い      | 45968 【オンデマンド研修】DX講座<br>全5回               | オンデマンド                | 開催中    | 2021年12月04日 - 2032年03月31日 | - 神/坐<br>=★ਆ ∾          | 石でクリックタる |
| 名<br>個人設定  | 45971 【オンデマンド研修】経営理念・ビジョンの共有と浸透<br>全5回    | オンデマンド                | 開催中    | 2021年12月23日 - 2032年03月31日 | 計加へ                     | ーンに推移しま  |
| その他        | 45972 【オンデマンド研修】「ロジカル×ラテラル」シンキング研作<br>全5回 | オンデマンド                | 開催中    | 2021年12月31日 - 2032年03月31日 | • 未修了                   |          |
| し<br>お知らせ  | 45981 相手の賛同を得るプレゼンテーションスキル研修<br>全1回       | ライブ配信                 | 開催前    | 2023年10月03日               | •                       |          |
|            | 45966         管理職のための事業戦略策定研修【基礎編】<br>全1回 | ライブ配信                 | 開催前    | 2023年11月14日               | ● 未修了                   |          |
|            | メンバーを輝かせる!ダイバーシティ社会のチームビルディン              | · <b>グ研修</b><br>ライブ配信 | 開催終了   | 2023年09月22日               | <ul> <li>未修了</li> </ul> |          |

#### 2. 一番下までスクロールし受講をクリックする

| 0                               | 85-64142 BR-641421 30-582 (40-81)                                                                                                    |                                                                                                    |
|---------------------------------|----------------------------------------------------------------------------------------------------|----------------------------------------------------------------------------------------------------|
| 田修を探す                           | 相手の替同を得るプレゼンテーションスキル研修                                                                                                    | お支払い                                                                                                    |
| 714-9                           | うイブ配面                                                                                                    | レッスンを受講する                                                                                                    |
| ▲<br>自分の研修                      | □ 2023年10月03日 22時00分 - 23時00分                                                                                                    | 全1回 申込み内容の確認                                                                                                    |
| ☑ 出物 - 試験                       | TT APRIL IN                                                                                                    | ────────────────────────────────────                                                                                                    |
|                                 | 0/17/0 a # #8                                                                                                    | 定期利会員価格                                                                                                    |
| 国人支払い                           | 研修番号                                                                                                    | *対象によって料金が異なる場合は、申込時の対象                                                                                                    |
| <u></u>                         | 23061                                                                                                    | 金額がお支払い金額となります。                                                                                                    |
| IN A REAL                       | カテゴリー                                                                                                    | 中込受付期間                                                                                                    |
| その他                             | コミュニケーション                                                                                                    | 2022年11月28日 00時00分 - 2023年11月09日 12時00分                                                                                                    |
|                                 |                                                                                                    |                                                                                                    |
| 山<br>む<br>か<br>ら<br>せ<br>は<br>は | 封護                                                                                                    | キャンセル期日                                                                                                    |
| Q<br>tout                       | NH<br>時間<br>の<br>り                                                                                                    | * +> tr.1888                                                                                                    |
| Д<br>амье                       | 11版<br>計選あり<br>支払い詳細                                                                                                    | キャンセル用日<br>2023年11月05日<br>13時0009<br>- 一般の具成地<br>16,50019(例23)                                                                                                    |
| Д<br>альее                      | 計画<br>計画<br>支払い詳細<br>パーソル 大郎                                                                                                    | キャンセリ第日<br>2023年11月00日<br>2023年11月00日<br>1月000分<br>一一世の泉田林<br>16,500円(例込)<br>定期時後日本林<br>0 円                                                                                                    |
| р<br>алосе                      | FIA<br>対策あり<br>支払い評範<br>パーンル 太郎<br>(工業564月5年) 0円×1人=0円 (1)                                                                                                    | <ul> <li>キャンセル用目<br/>2023年11月99日<br/>2039年11月99日<br/>2030日</li> <li>・・・・・・・・・・・・・・・・・・・・・・・・・・・・・・・・・・・・</li></ul>                                                                                                    |
| ф<br>алоси                      | FIA<br>対策のう<br>支払い評解<br>パーソル 大郎<br>(正照明日日日の) (10 - 10 - 10 - 10 - 10 - 10 - 10 - 10                                                                                           |                                                                                                    |
| ф<br>жисе<br>и                  | 料理<br>対策あり<br>支払い課題<br>パーンル 太郎<br>(正暦846日初報) 0円×1人 = 0円(<br>合計<br>〇 円(                                                                                                    | キャンビル用目     2023年11月90日     2040000      「「10,500円(税込)     本部に自用物     の「円     R(込)     水田に自用物     の「円     R(込)     和込を引用し     な師があ支払い金額となります。      中込を引用期     R(込)     ないと世界日                                                                                                    |
| ф.<br>влю-и                     | 料理<br>対策あり<br>文払い評価<br>パーソル 大郎<br>(正部56月9時、0円 ×1人 = 0円 (1<br>合計<br>① 円 (1                                                                                                    |                                                                                                    |
| O<br>Dour                       | ド語<br>対議あり<br>支払い詳細<br>パーソル 太郎<br>(正開始の前回面)のパメ1人 = 0(1)(<br>合計<br>レッスン概要(会1回)                                                                                                 |                                                                                                    |
| ф<br>Ост                        | ドル<br>対策あり<br>支払い詳細<br>パージル 太郎<br>(定数10月19月)<br>合計<br>レッスン概要(全1月)<br>・ 支援予定 ライプ反気                                                                                             | <ul> <li>キャンセル用目<br/>2023年11月99日<br/>1289009</li> <li>エージの目前の</li> <li>エロジの目、(税品)<br/>エロジの目、(税品)<br/>いまし、マモドタン見なる場合は、中込時の対象<br/>な部がかまたい生産的となります。</li> <li>中込そび期間<br/>2023年11月3日日 00時0059 - 2023年11月99日 12時0059<br/>キャンセル期目<br/>2023年11月99日</li> <li>エロジョンは、「日の日</li> </ul>                  |
| ф.<br>влюси                     | 計画<br>計画<br>計画<br>対価あり<br>文広い詳細<br>パーンル 太郎<br>(定暦#46日前後 0円 × 1人 + 0円 (1<br>合計<br>レッスン概要 (会1回)<br>・ 受講予定 うくプタ(2)<br>相手の質問を伴る フレビンテーションスキル研修<br>2013年10月の1923(2000) + 213800(1) | <ul> <li>キャンセル用目<br/>2023年11月99日<br/>128003</li> <li>「一部の目標準<br/>10,5007 (税品)<br/>ご願いの目 (税品)</li> <li>「第二日の一部の対象<br/>金融が分支払い金融となります。</li> <li>中込気(初間<br/>2022年11月26日の約005) - 2023年11月99日 1280059</li> <li>エンセル用目<br/>2023年11月90日<br/>2023年11月90日<br/>2023年11月90日<br/>2023年11月90日</li> </ul> |

# 1.研修管理システムの登録氏名を変更の上ご参加ください

本マニュアルのP9をご参照の上、登録氏名が仮の設定だった場合は、ご変更の上、研修 へご参加願います。

#### 2.Zoom入室後のお願い

- ・画面の名前 : 姓(フリガナ)\_会社名 に変更
- ・ビデオ : オン
- ·音声 : ミュート
- ・参加者による本研修の録画・録音やスクリーンショット、チャットのコピー、テキスト無断使用 等は禁止です。
- ・研修資料をダウンロードの上ご参加願います(本マニュアルP29参照)
- ・研修中Zoomが落ちた場合は、再び研修管理システムより入室してください。
- ・接続トラブルはパフォーマンスナビサポート 03-4346-6027 へご連絡をお願いします。

# オンデマンド研修の受講方法

# 研修管理システムから受講します

# 1.ナビゲーションサイトの自分の研修一覧をクリックする

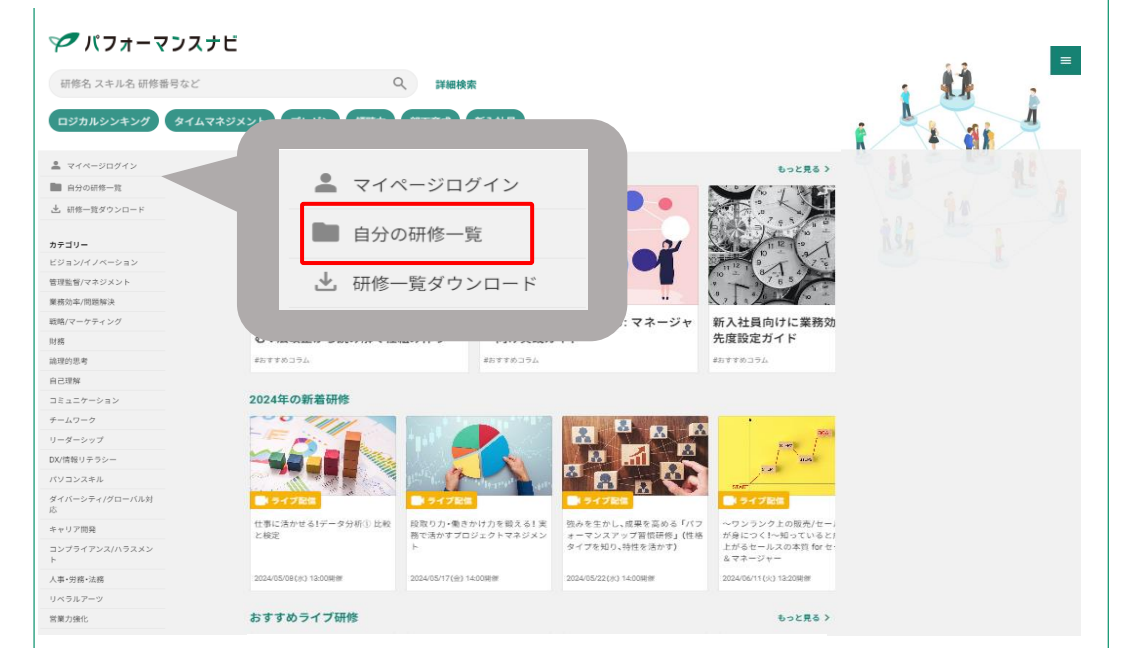

※研修管理システムにログインしていない状態だとログイン画面になります

#### 2. 受講より該当講座をクリックする

| Constanting of the local division of the local division of the loc |                                                        |                      |                                   |                         | ID: MB-015 |
|----------------------------------------------------------------------------------------------------|--------------------------------------------------------|----------------------|-----------------------------------|-------------------------|------------|
|                                                                                                    | ◎ ホーム > 自分の研修                                          |                      |                                   |                         |            |
| Q                                                                                                    | 自分の研修                                                  |                      |                                   |                         |            |
| 禘を探す                                                                                                    | 研修名でさがす <b>華 校り込</b>                                   | み Q 検索               |                                   |                         |            |
| 日本の研修                                                                                                    | すべて 申込結果待ち 支払い未完了 受講 キャン                               | マセル済 過去の研修           |                                   |                         |            |
|                                                                                                    | 申込ID ≑ 研修名 ≑                                           | 研修の形式                | 開催状況 ♦ 開催日 ♦                      | 研修修了ステータス 🗢             |            |
| 出物・試験<br>                                                                                                    | 【オンデマンド研修】東洋の古典から生き方を学ぶ講座①<br>48962 元気になる自分の在り方<br>全2回 | 造化のパワー_周りが<br>オンデマンド | 開催中 2021年10月05日 - 2032年<br>03月31日 | • 未修了                   |            |
| 人支払い                                                                                                    | 【オンデマンド研修】データリテラシー講座 はじめての<br>全部                       | AI オンデマンド            | 開催中 2021年12月06日 - 2032年<br>03月31日 | <ul> <li>未修了</li> </ul> |            |
| 8人設定                                                                                                    | 【オンデマンド研修】新任管理職研修シリーズ〜業務管理<br>全4回                      | オンデマンド               | 開催中 2021年12月17日 - 2032年<br>03月31日 | • 未修了                   |            |
| <del>その他</del>                                                                                                    | 44027         【オンデマンド研修】タイムマネジメント研修<br>全6回             | オンデマンド               | 開催中 2022年03月24日-2032年<br>03月31日   | ● 未修了                   |            |
| お知らせ                                                                                                    | 44028 【オンデマンド研修】コーチングスキル研修(入門編)<br>全4回                 | オンデマンド               | 開催中 2022年03月25日 - 2032年<br>03月31日 | ● 未修了                   |            |
|                                                                                                    |                                                        |                      |                                   |                         |            |
|                                                                                                    | 5件中1.5件を表示 10件 🗸                                       |                      |                                   | 1                       |            |

#### オンデマンド研修の受講方法

# 3.画面を下にスクロールし受講するをクリックする

|                             | !ォーマンスナビ                                                                                                    | (?) ヘルプ ( 立 お知ら1                                  |
|-----------------------------|----------------------------------------------------------------------------------------------------|---------------------------------------------------|
| 0                           | ○ ホーム > 自分の研修 > 研修詳細                                                                                                    |                                                   |
| (一五)                        | <ul> <li>              受付中 第進中 承認 無料          </li> <li>             【オンデマンド研修】データリテラシー講座 はじめてのAI         </li> <li>             オンデマンド         </li> </ul> | レッスンを受講する<br>申込み内容の確認                             |
| の研修                         | □ 2021年12月06日 00時00分 - 2032年03月31日 00時00分 全8回                                                                                                    | <ul> <li>定額制会員価格</li> <li>0円(税込)</li> </ul>       |
| <b>乙</b><br><sub>物・試験</sub> | 研修詳細                                                                                                    | 申込受付期間<br>2021年12月06日 00時00分 - 2032年03月31日 00時00分 |
| ■<br>支払い<br>合               | 研修量号<br>20926                                                                                                    | キャンセル期日<br>2032年03月31日<br>comerce                 |
| 人設定                         | カテゴリー<br>ビジョン/イノベーション                                                                                                    | 2<br>定員<br>制限なし                                   |
| <u> </u>                    | 受講時間                                                                                                    |                                                   |
|                             |                                                                                                    |                                                   |
|                             |                                                                                                    | 定員制限なし                                            |
|                             | <ul> <li>・受請予定 オンデマンド</li> <li>第2章_今のAが得意なこと 25分28秒</li> <li>2021年12月06日 00時00分 - 2032年03月31日 00時00分</li> </ul>                                             | 申込キャンセル                                           |
|                             | <ul> <li>         ・ 受請予定 オンデマンド         第3章 AIを買くさせる方法 22分39秒</li></ul>                                                                                     |                                                   |
| 7                           | 2021年12月06日 00時00分 - 2032年03月31日 00時00分                                                                                                    |                                                   |

※理解度テストが付いている場合はシステムの仕様上、最初から「受講完了」と表示されています。

### 4.確認しました にレ点を入れ「視聴に進む」をクリックする

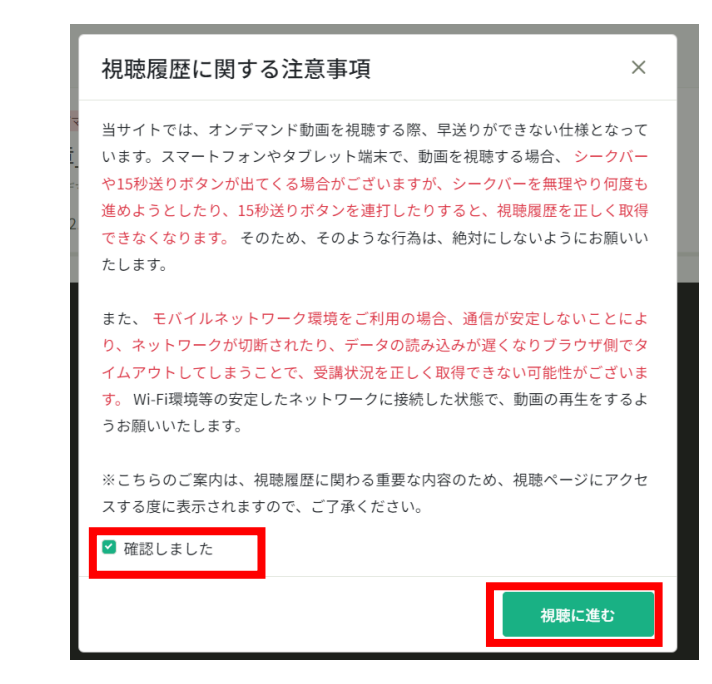

# オンデマンド研修の受講方法

# 5.再生ボタンを押し受講を開始する

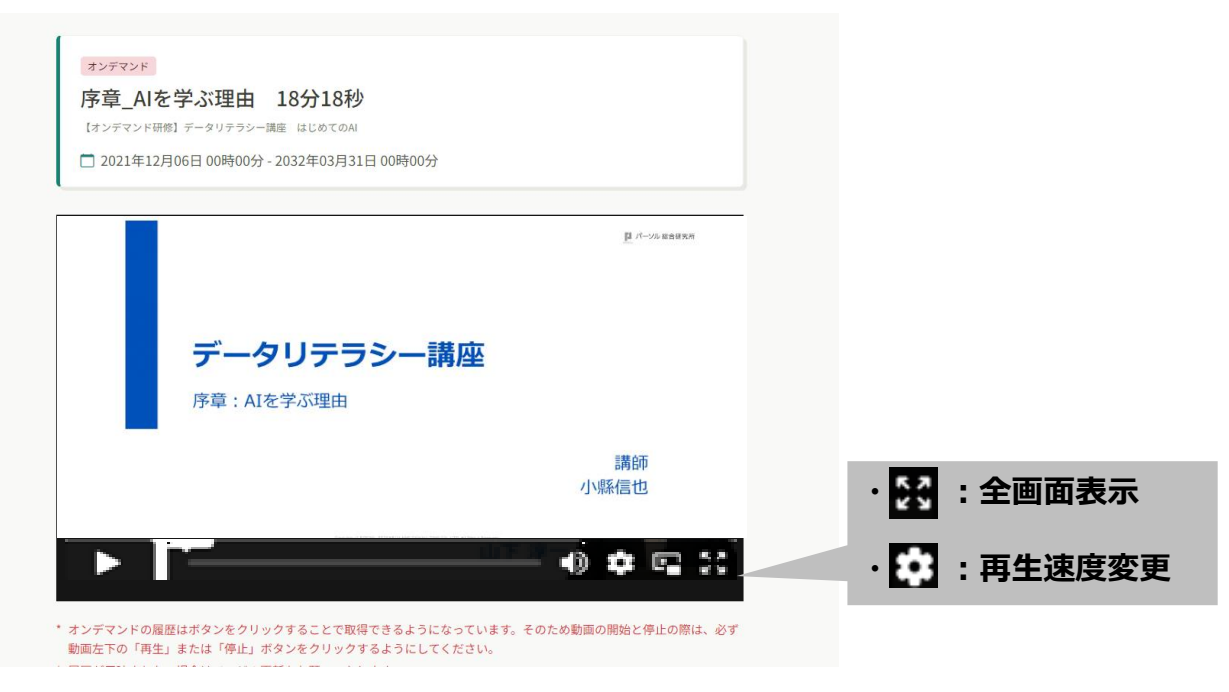

※初回の再生は早送りできません

※再生速度は初回から変更可能です。1.25倍、1.5倍、2倍の変更が可能です。

#### 一部のオンデマンド研修には理解度テストが搭載されています。 L5問中4問正解で合格です。 L何度でも受験可能です。

#### 1. 全ての動画視聴が完了したら「理解度テスト」をクリックする

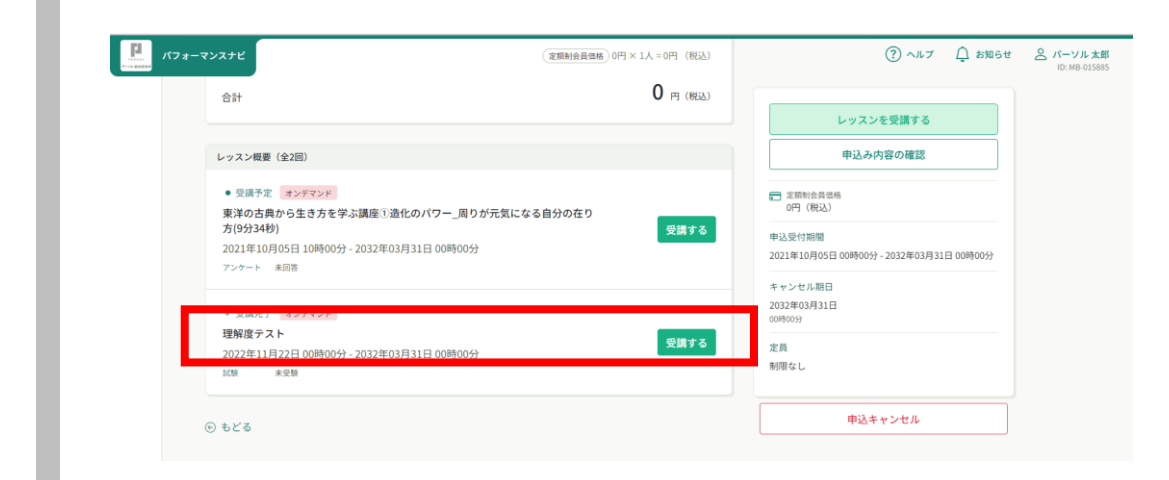

※理解度テストが付いている場合はシステムの仕様上、最初から「受講完了」と表示されています。

#### 2.動画視聴はありませんが、仕様上ポップアップされますので 確認しました にレ点を入れ「視聴に進む」をクリックする

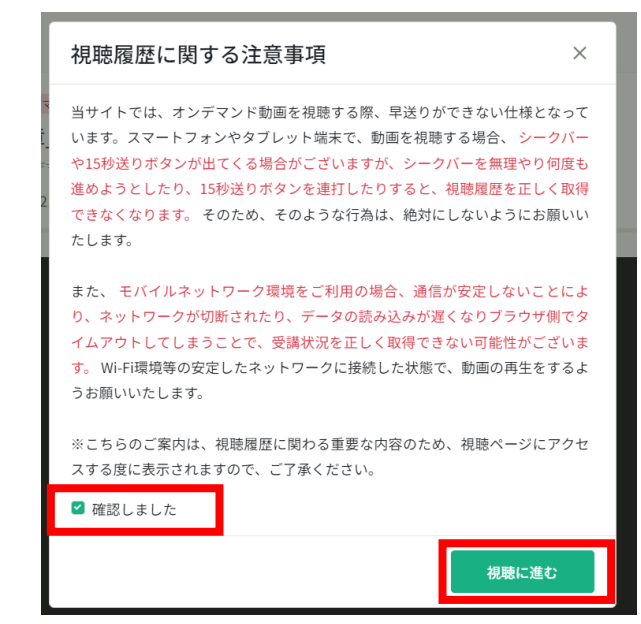

# 3. 提出物・試験より「理解度テスト」をクリックする

| ☆ ホーム > 研修を打 | す > 研修詳細                                                                                                    |             |
|--------------|----------------------------------------------------------------------------------------------------|-------------|
|              |                                                                                                    |             |
|              | オンデマンド                                                                                                    |             |
|              | 理解度テスト                                                                                                    |             |
|              | 【オンデマンド研修】東洋の古典から生き方を学ぶ講座①造化のパワー」周りが元気になる自分の在り方                                                                                                    |             |
|              | 🗖 2022年11月22日 00時00分 - 2032年03月31日 00時00分                                                                                                    |             |
|              |                                                                                                    |             |
|              |                                                                                                    |             |
|              | * オンデマンドの履歴はボタンをクリックすることで取得できるようになっています。そのため動画の開始と停止                                                                                                    | の際は、必ず      |
|              | * オンデマンドの履歴はボタンをクリックすることで取得できるようになっています。そのため動画の開始と停止<br>動画左下の「再生」または「停止」ボタンをクリックするようにしてください。                                                                                                    | の際は、必ず      |
|              | <ul> <li>オンデマンドの履歴はボタンをクリックすることで取得できるようになっています。そのため動画の開始と停止(<br/>動画左下の「再生」または「停止」ボタンをクリックするようにしてください。</li> <li>履歴が反映されない場合はページの更新をお願いいたします。</li> </ul>                                                                                                    | の際は、必ず      |
|              | <ul> <li>オンデマンドの履歴はボタンをクリックすることで取得できるようになっています。そのため動画の開始と停止の<br/>動画左下の「再生」または「停止」ボタンをクリックするようにしてください。</li> <li>履歴が反映されない場合はページの更新をお願いいたします。</li> <li>提出物・試験</li> </ul>                                                                                                    | の際は、必ず      |
|              | * オンデマンドの履歴はボタンをクリックすることで取得できるようになっています。そのため動画の開始と停止<br>動画左下の「再生」または「停止」ボタンをクリックするようにしてください。<br>* 履歴が反映されない場合はページの更新をお願いいたします。<br>提出物・試験                                                                                                    | の際は、必ず      |
|              | <ul> <li>オンデマンドの履歴はボタンをクリックすることで取得できるようになっています。そのため動画の開始と停止の<br/>動画左下の「再生」または「停止」ボタンをクリックするようにしてください。</li> <li>2000 展開をお願いいたします。</li> <li>2010 提出物・試験</li> <li>未受験</li> <li>2010 未受験</li> </ul>                                                                                                    | の際は、必ず      |
|              | <ul> <li>オンデマンドの履歴はボタンをクリックすることで取得できるようになっています。そのため動画の開始と停止の動画左下の「再生」または「停止」ボタンをクリックするようにしてください。</li> <li>・ 履歴が反映されない場合はページの更新をお願いいたします。</li> <li>・ 履歴・ 記録         <ul> <li>・ 履歴・ 記録             <ul></ul></li></ul></li></ul>                                                                                    | の際は、必ず<br>入 |
|              | <ul> <li>オンデマンドの履歴はボタンをクリックすることで取得できるようになっています。そのため動画の開始と停止の<br/>動画左下の「再生」または「停止」ボタンをクリックするようにしてください。</li> <li>復歴が反映されない場合はページの更新をお願いいたします。</li> <li>提出物・試験         <ul> <li>建築 ・ 未受験</li> <li>理解度テスト</li> <li>[オンデマンド研修]東洋の古典から生き方を学ぶ講座で造化のパワー」周りが元気になる自分の在り方</li> <li>2032年03月31日 00時00分</li> </ul> </li> </ul> | の際は、必ず<br>> |

# 4. 「manaableでログイン」をクリックする

| 試験ログイン          |  |
|-----------------|--|
| 🕉 manaableでログイン |  |

# 5. 「承諾」をクリックする

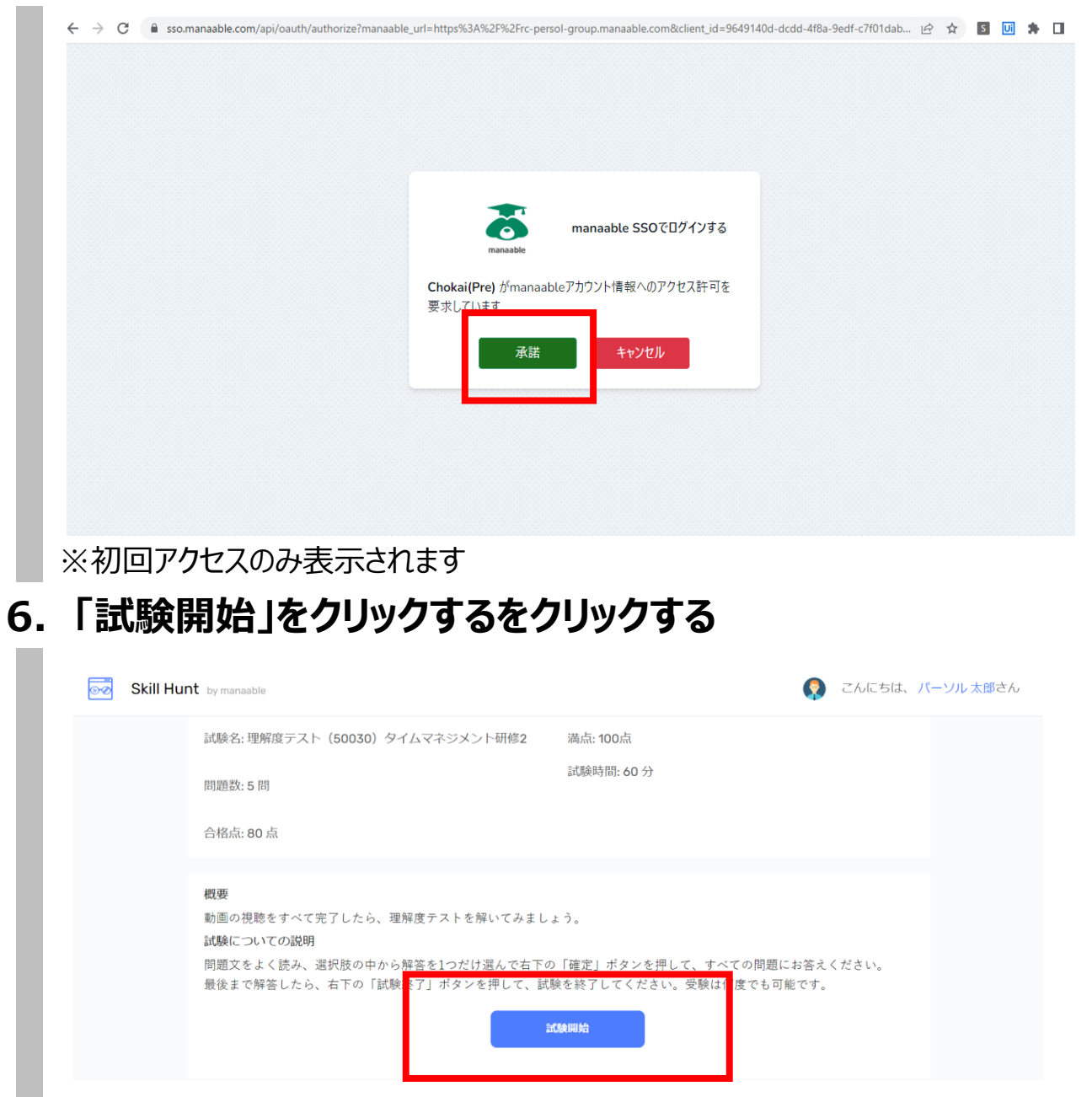

# 7.全ての回答が終わったら「試験終了」をクリックする

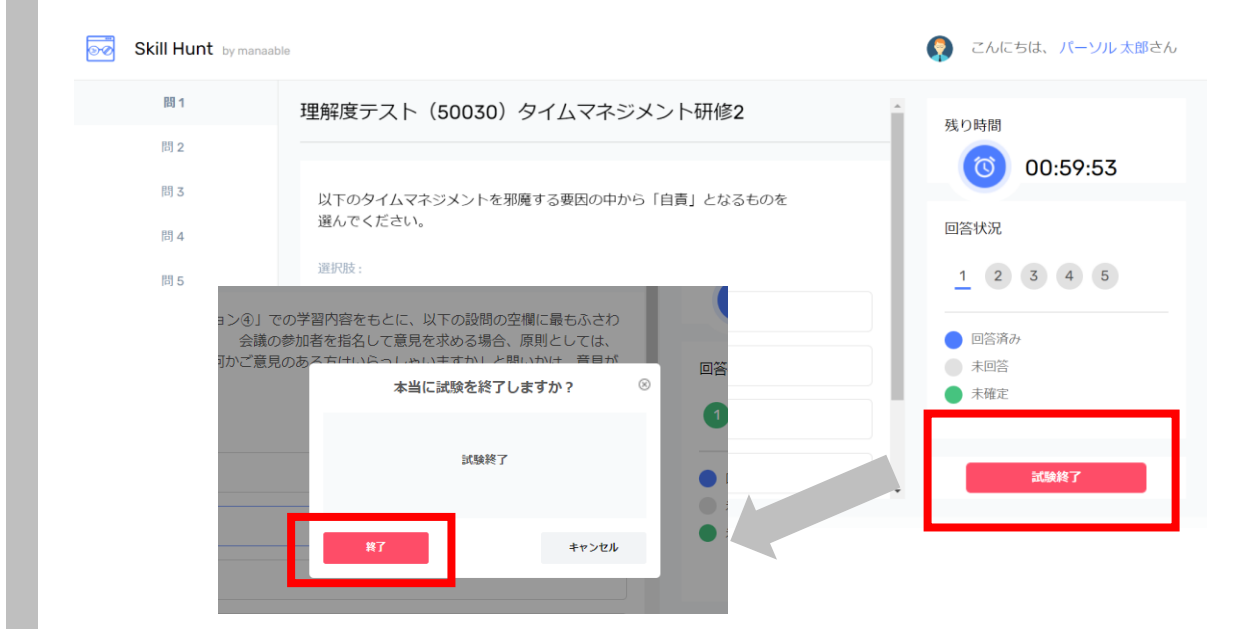

8. 試験結果が表示されます。タブをとじて終了する

| 試験結果 |             |                     |  |
|------|-------------|---------------------|--|
|      |             | 理解度テスト              |  |
|      | 試験名:        | (50030) タ<br>イムマネジメ |  |
|      |             | ント研修2               |  |
|      | 得点:         | 0 点/ 100点           |  |
|      | 正解数:        | 0問/5問               |  |
|      | <b>百</b> 倍: | 个百倍                 |  |
|      | 試験は以上となり    | ます。お疲れ様でした。         |  |
|      | タブを閉じて、試    | 「験を終了してください。        |  |
|      |             |                     |  |
|      |             |                     |  |
|      |             |                     |  |
|      |             |                     |  |
|      |             |                     |  |
|      |             |                     |  |

※正解答の開示はありません。

# 9.左のツールバー提出物・試験>試験に点数が表示されます

| PESSON パフ:                             | *-マンスナビ                                                  |      |                     |                   | ? ヘルプ        | (〕 お知らせ | <u> ペーソル 管理者</u><br>ID: MB-000 |
|----------------------------------------|----------------------------------------------------------|------|---------------------|-------------------|--------------|---------|--------------------------------|
|                                        | ◎ ホーム > 提出物・試験                                           |      |                     |                   |              |         |                                |
| <sup>π−</sup>                          | 提出物・試験                                                   |      |                     |                   |              |         |                                |
| 研修を探す<br><ul> <li>マイページ</li> </ul>     | 研修名でさがす Q 検索                                             |      |                     |                   |              |         |                                |
|                                        | アンケート・課題 試験                                              |      |                     |                   |              |         |                                |
| 2 提出物・試験                               | すべて 未受験 受験済                                              |      |                     | _                 |              |         |                                |
|                                        | 試験名                                                      | 種別   | 受験日                 | 締切日               | 点数           | 合否      |                                |
| 個人支払い                                  | 【オンデマンド研修】ファイナンスで事業を客観的に評価する!財務の基礎<br><sup>理解度テスト</sup>  | 試験   | 2023年3月24日<br>11:47 | 2032年<br>00:00    | 1日 100 / 100 | 点 ✓ 合格  |                                |
| 凶<br>個人設定                              | 【オンデマンド研修】インサイダー取引〜現代のコンプライアンス〜<br><sup>理解度テスト</sup>     | 試験   | 2023年8月14日<br>11:41 | 2032年<br>00:00    | 1日 100 / 100 | 点 ✓ 合格  |                                |
| <ul> <li>▲ 会員企業</li> <li>○○</li> </ul> | 【オンデマンド研修】リベラルアーツⅣ:古典から学ぶ~ギリシャ・ローマ<br><sup>理解</sup> 位テスト | 試験   | 2023年8月17日<br>15:53 | 2032年<br>00:00    | 1日 100/100   | 」点 ✓ 合格 |                                |
| 20<br>会員企業申込履<br>歴                     | 【オンデマンド研修】リベラルアーツI:リベラルアーツとは<br><sup>理解位テスト</sup>        | 試験   | 2023年8月17日<br>13:47 | 2032年<br>00:00    | 1日 100 / 100 | 」点 ✓ 合格 |                                |
| コ                                      | 【オンデマンド研修】リベラルアーツII:世界の文化と価値観<br><sup>理解症テスト</sup>       | 試験   | 2023年8月17日<br>14:55 | 2032年 月3<br>00:00 | 1日 100/100   | 点 🗸 合格  |                                |
| ③ ヘルブ                                  | 【オンデマンド研修】リベラルアーツⅡ:科学と技術<br><sup>理解ロテスト</sup>            | 試験   | 2023年8月17日<br>14:57 | 2032年 月3<br>00:00 | 1日 100/100   | 点 🗸 合格  |                                |
| □ マニュアル                                | 【オンデマンド研修】リベラルアーツV:古典から学ぶ~中国                             | RC50 | 2023年8月17日          | 2032年 月3          | 1日 0/100占    | • 不会终   |                                |

#### 研修資料ダウンロード方法

研修資料がある場合は、研修開始3日前までに研修管理システムへ アップロードをいたします。資料をダウンロードの上、ご受講ください。

1.「直近の受講予定」より該当講座をクリックする

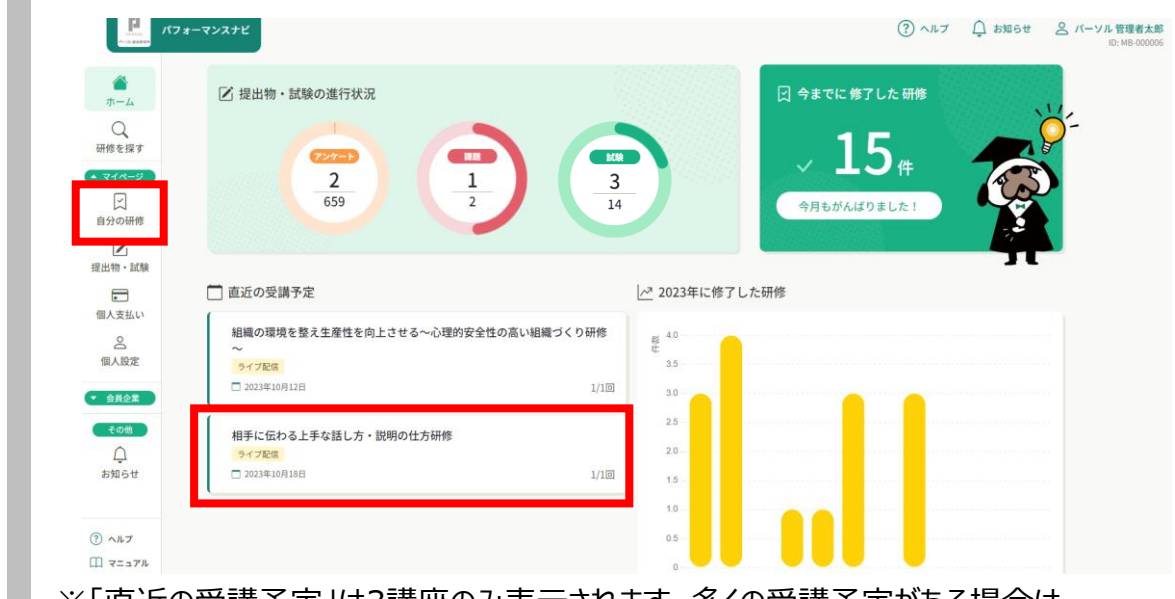

※「直近の受講予定」は3講座のみ表示されます。多くの受講予定がある場合は 左側のツールバーの自分の研修>受講よりご確認ください

### 2.レッスン詳細よりダウンロードする(青い文字をクリックする)

| Final Property of the second | (フォーマンスナビ    |                    |                    |      | (?) ヘルプ ① お知らせ 2 パーソル 管理者太郎<br>ID: MB-00006                     |
|------------------------------|--------------|--------------------|--------------------|------|-----------------------------------------------------------------|
| 研修を探す                        | 相手に伝わ        | る上手な話し方            | ・説明の什方研修           |      |                                                                 |
| <ul> <li>▼イページ</li> </ul>    | 相手に伝わる上手な話   | し方・説明の仕方研修         | W073-9 (2273 P/(12 |      | 出席                                                              |
| 自分の研修                        | 🗖 2023年10月18 | 8日 14時00分 - 17時30分 |                    |      | 受講期間外です。レッスン開始の1時間前に出席ボタンが使用<br>可能になります。開始日時の1時間前に再度アクセスしてください。 |
|                              |              |                    |                    |      |                                                                 |
| 提出物・試験                       | 開始時間         | 終了時間               | 合計視聴時間             | 視聴割合 |                                                                 |
| 国人支払い                        |              | 7-                 | -タが見つかりませんでした      |      |                                                                 |
| 0                            |              |                    |                    |      |                                                                 |
| 個人設定                         |              | -                  |                    |      |                                                                 |
|                              |              |                    |                    |      |                                                                 |
| - MALER                      |              |                    |                    |      |                                                                 |
| 265<br>会員企業申込履               |              |                    |                    |      |                                                                 |
| 歴                            |              |                    |                    |      |                                                                 |
| ۵                            |              |                    |                    |      |                                                                 |
| メンバーの研修                      |              |                    |                    |      |                                                                 |
|                              | レッスン概要       |                    |                    |      |                                                                 |
| 会員企業支払い                      | ファイルアップロー    | ĸ                  |                    |      |                                                                 |
| é                            | 研修資料.txt     |                    |                    |      |                                                                 |
| 会員企業設定                       |              |                    |                    |      |                                                                 |
| ③ ヘルプ                        |              |                    |                    |      |                                                                 |
|                              |              |                    |                    |      |                                                                 |

#### 研修資料ダウンロードについてのお願い

### 1.研修資料アップロードのタイミングについて

- ・研修実施3日前までにアップロードいたします。
- ・研修資料をアップロードする際は、「研修資料アップロードのお知らせ」メールを 登録メールアドレス宛に送付いたします。
- ・登録メールアドレスが仮アドレスの場合は、「研修資料アップロードのお知ら せ」メールが受信できませんのでご注意ください。
- ・研修申し込み時に研修資料が既にアップロードされている場合もございます。 申し込み完了後は必ず資料状況をご確認ください。

#### 2.研修資料の印刷について

・印刷推奨の資料もございます。必ず、研修実施日よりも前にダウンロードして いただき、内容をご確認ください。

### 3.パスワード設定の資料について

・受講講座によっては、研修の中で講師より開封パスワードをお知らせする資料 もございます。その場合は講師より開示されたパスワードにて研修中に開封を お願いいたします。

#### 研修申し込みのキャンセル登録方法

# 1.ナビゲーションサイトの自分の研修一覧をクリックする

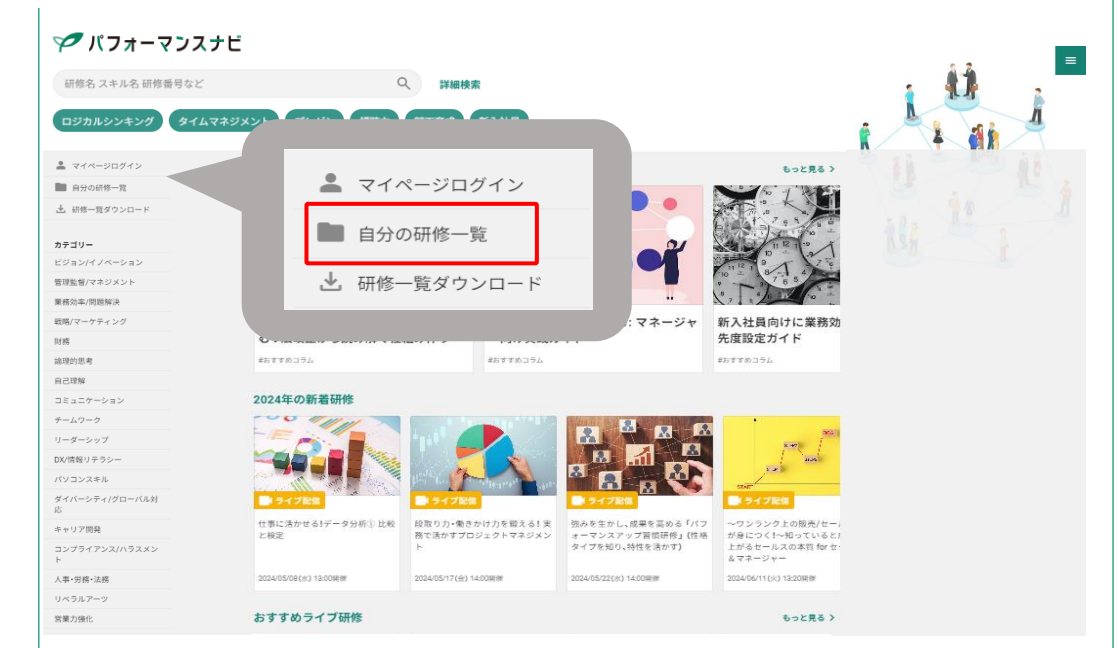

※研修管理システムにログインしていない状態だとログイン画面になります

#### 2. 受講より該当講座をクリックする

| Pitton /                                | フォーマンスナビ                                                                                                    | (?) ヘルブ 🋕 お知らせ 🐣 パ |
|-----------------------------------------|----------------------------------------------------------------------------------------------------|--------------------|
|                                         |                                                                                                    |                    |
|                                         | 自分の研修                                                                                                    |                    |
| 971時を抹9<br>▲ マイページ                      | 研修名でさがす 4 4 4 込み Q 株案                                                                                                    |                    |
| く<br>自分の研修                              | すべて 申込結果待ち 支払い未予 受講 キンセル済 過去の研修                                                                                                    |                    |
|                                         | 申込Ⅰ → 研修石 → 日本の形式 開催状況 ◆                                                                                                    | 開催日 ◆ 研修修了ステータス ◆  |
| 提出物・試験                                  | 相手に伝わる上手な話し方・説明の仕方研修         イブ記信         ライブ記信         開催前           48960         全日回         10         10         10         10         10         10         10         10         10         10         10         10         10         10         10         10         10         10         10         10         10         10         10         10         10         10         10         10         10         10         10         10         10         10         10         10         10         10         10         10         10         10         10         10         10         10         10         10         10         10         10         10         10         10         10         10         10         10         10         10         10         10         10         10         10         10         10         10         10         10         10         10         10         10         10         10         10         10         10         10         10         10         10         10         10         10         10         10         10         10         10         10         10 | 2023年10月18日 • 未修了  |
| 個人支払い<br>〇<br>個人設定                      | [6037ンヨートセミナー」なかなか時間かどれない、全ての意葉種の<br>48959 皆様へ】「今のままで大丈夫?」60分で振り返る!営業支援セミナー 9イブ記憶 9イブ記憶<br>全1回                                                                                                    | 2023年11月13日 • 未修了  |
| ▲ 会員企業                                  | 2件中1-2 件を表示 10件 🗸                                                                                                    | 1                  |
| 28<br>会員企業申込履<br>歴                      |                                                                                                    |                    |
| 口<br>メンバーの研修                            |                                                                                                    |                    |
| <ul><li>? ヘルブ</li><li>□ マニュアル</li></ul> |                                                                                                    |                    |

#### 研修申し込みのキャンセル登録方法

# 3.画面一番下までスクロールし「キャンセルする」をクリックする

| 「<br>                                                      | オーマンスナビ                                                                                                    |                       | (?) ヘルプ 🇘 お知らせ 🤮                                                                                                    |
|------------------------------------------------------------|----------------------------------------------------------------------------------------------------|-----------------------|----------------------------------------------------------------------------------------------------|
|                                                            | ◎ ホーム > 自分の研修 > 研修詳細                                                                                                    |                       |                                                                                                    |
| ホーム<br>Q<br>研修を探す<br>マイページ<br>Q<br>日分の現代                   | <ul> <li>受付申 (回保前) (承認) (無計)</li> <li>相手に伝わる上手な話し方・説明の仕方研修</li> <li>2√2%6</li> <li>2023年10月18日 14時00分 - 17時30分</li> </ul> | 全1回                   |                                                                                                    |
|                                                            |                                                                                                    |                       |                                                                                                    |
| <ul> <li>(1) (1) (1) (1) (1) (1) (1) (1) (1) (1)</li></ul> | 研修課編<br>研修書号<br>23183<br>カテゴリー<br>コミュニケーション                                                                               |                       | <ul> <li>一些会員優略<br/>16,500円(税込)<br/>互類から支払いを構成な場合は、申込時の対象<br/>会額がち支払い金額となります。</li> <li>中以気付期間<br/>2022年12月05日 00時00分 - 2023年10月13日 12時00分</li> <li>キャンセル期日<br/>2023年10月13日<br/>12月00日</li> <li>支払手続き第日<br/>2023年10月13日</li> </ul> |
|                                                            | RBMARS                                                                                                    | 8.) 0円 × 1人 = 0円(813) | 2M5-72                                                                                                    |
|                                                            | 승간                                                                                                    | 0 (863)               | ₩×5.55719,8000<br>2022年11月28日 00時00分 - 2023年11月09日 12時00分<br>キャンセル期日                                                                                                    |
|                                                            | レッスン概要(全1回)                                                                                                    |                       | 2023年11月09日<br>12時00分                                                                                                    |
|                                                            | <ul> <li>・ 気得不変 ライズ取用。</li> <li>相手の賛同を得るプレゼンテーションスキル研修</li> <li>2023年10月03日 22時90分 - 23時90分</li> <li>アンケート 未用</li> </ul>  | 受講する                  | 2013年11月9日<br>128903分<br>定員<br>2029年11月9日                                                                                                    |
|                                                            |                                                                                                    |                       |                                                                                                    |

# 4.画面一番下までスクロールし「キャンセルする」をクリックする

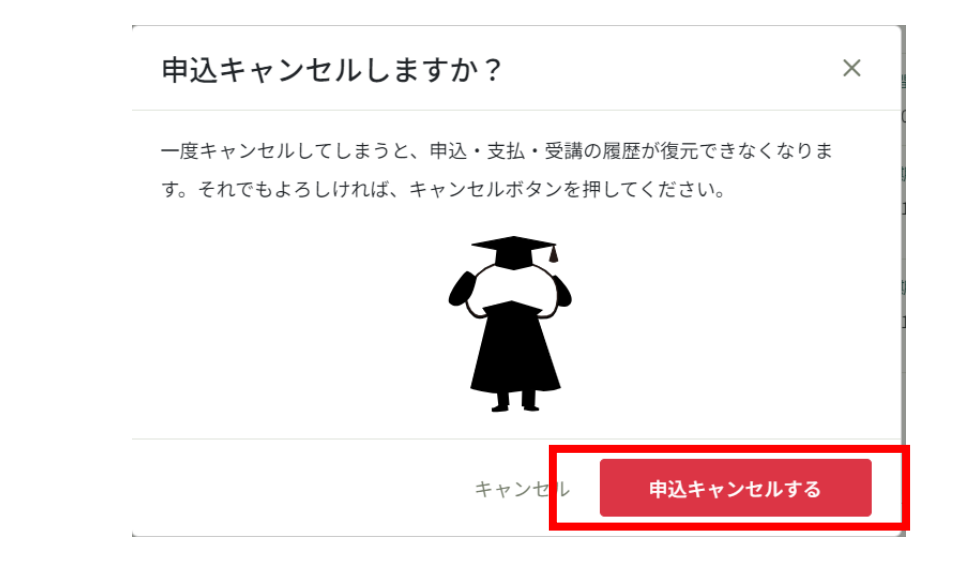

#### 研修申し込みのキャンセル登録方法

# 5. キャンセルが完了

お申込のキャンセルが完了しました。

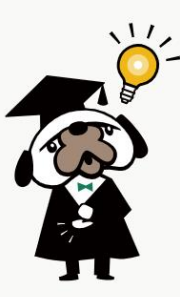

⊙ 研修詳細にもどる

#### 1.キャンセル登録の期日は研修実施3日前の12時までです

・研修実施3日前の12時まで、ご自身にてキャンセル登録が可能です。 キャンセル期日を過ぎてからのキャンセル希望はパフォーマンスナビサポートまで メールにてご連絡ください。

#### 2.受講者が個人申込みした研修を管理者がキャンセルすることはできま せん

・ご自身でキャンセルができない場合はパフォーマンスナビサポートまでメール にてご連絡ください。

【パフォーマンスナビサポート】 e-mail:prc-pn\_support@persol.co.jp

#### アンケートを後日回答する方法

ライブ研修のアンケートは後日回答することが可能です。 回答期限は研修終了より1週間です。

1. ログイン後、左側のツールバーより提出物・試験> アンケート・課題 から該当研修をクリックする

| Геннок<br>И-55 аваяния | ォーマンスナビ                                                                                                    |       |                         | ? 17 Q</th <th>お知らせ</th> <th>パーソル管理者太郎<br/>ID: MB-00000</th> | お知らせ  | パーソル管理者太郎<br>ID: MB-00000 |
|------------------------|----------------------------------------------------------------------------------------------------|-------|-------------------------|--------------------------------------------------------------|-------|---------------------------|
|                        | ◎ ホーム > 提出物・試験                                                                                                    |       |                         |                                                              |       |                           |
| Q                      | 提出物・試験                                                                                                    |       |                         |                                                              |       |                           |
| 研修を探す<br>▲ マイページ       | 研修名でさがす         Q 検索                                                                                                    |       |                         |                                                              |       |                           |
|                        | アンケート・課題 試験                                                                                                    |       |                         |                                                              |       |                           |
| ■<br>提出物・試験            | すべて 未提出 提出済                                                                                                    |       |                         |                                                              |       |                           |
|                        | 提出書類                                                                                                    | 種別◆   | ステータス 🖨                 | 締切日 🕈                                                        | 提出日 🖨 |                           |
| 個人支払い                  | 相手に伝わる上手な話し方・説明の仕方研修<br>相手に伝わる上手な話し方・説明の仕方研修                                                                                                  | アンケート | ● 未回答                   | 2023年10月25日(水)<br>18:00                                      | -     |                           |
|                        | 【60分ショートセミナー!なかなか時間がとれない、全ての営業員の皆様へ】「今のままで大丈<br>夫!?」60分で振り返る!営業支援セミナー<br>[60分ショートセミナー!なかな時間がとれない、全ての営業員の皆様へ」「今のままで大丈夫!!」60分で低り返る!営業支援セ<br>ミナー | アンケート | ● 未回答                   | 2023年11月20日(月)<br>18:00                                      |       |                           |
| 22<br>員企業申込履           | 【オンデマンド研修】コミュニケーション5 アサーティブ・コミュニケーション<br>7サーンコンの基本(所要時間 5/3/389)                                                                              | アンケート | ● 未回答                   | 2032年03月31日(水)<br>00:00                                      |       |                           |
|                        | 【オンデマンド研修】コミュニケーション6 ネゴシエーション<br>交渉に影響する裏図(所要時間 3分588)                                                                                        | アンケート | <ul> <li>未回答</li> </ul> | 2032年03月31日(水)<br>00:00                                      |       |                           |
| ンバーの研修                 | 【オンデマンド研修】コミュニケーション8 質問の技術<br>仮返星草県(所要時間 2分54秒)                                                                                               | アンケート | ● 未回答                   | 2032年03月31日(水)<br>00:00                                      | -     |                           |
| ③ ヘルブ<br>① マニュアル       | 【オンデマンド研修】戦略/フレームワーク4 戦略構築<br>VALS(所取時間 292359)                                                                                               | アンケート | <ul> <li>未回答</li> </ul> | 2032年03月31日(水)<br>00:00                                      | -     |                           |

### 2.全ての回答を入力し「入力内容を確認する」をクリックする

| ┮∞━━►<br>相手に伝わる上手な話し方・説明の仕方研修                                                                                                    | 入力内容を確認する                           |
|----------------------------------------------------------------------------------------------------|-------------------------------------|
| 相手に伝わる上手な話し方・説明の仕方研修<br>● 未回答<br>□師切日 2023年10月25日 18時00分                                                                                                    | 將切日<br>2023年10月25日 (水曜日)<br>① 18:00 |
|                                                                                                    | 擬出日<br>□ -<br>① -                   |
| Q.1<br>【研修満足度】 この研修の満足度はいかがですか? (     ( <sup>(</sup> <sup>(</sup> <sup>()         <sup>()         </sup></sup> |                                     |

# アンケートを後日回答する方法

# 3. 入力内容を確認し「回答する」をクリックする

|            | マンケート<br>相手に伝わる上手な話し方・説明の仕方研修        | 回答する             |
|------------|--------------------------------------|------------------|
|            | 相手に伝わる上手な話し方・説明の仕方研修<br>● 未回答        | 締切日<br>          |
|            | □締切日 2023年10月25日 18時00分              | () 18:00         |
|            |                                      | 提出日              |
|            | 【対1%海定度】 この対1%の海定度はいかかですか?<br>-      | □ ·<br>0 ·       |
|            | 【研修満足度】 上記の回答の理由を教えてください             |                  |
|            | - 【研修難易度】研修の難易度は適切でしたか?              |                  |
|            |                                      |                  |
|            | 【研修活用度】 研修で学んだことは、職場や仕事で役立ちますか?<br>- |                  |
|            |                                      |                  |
| ※研         | 修終了日より1週間が回答期限です。                    |                  |
| <u></u> ЖО | 答期限内であれば同じボタンから回答内容                  | <b>鄂の変更が可能です</b> |
|            |                                      |                  |
| <u> </u>   | 7                                    |                  |

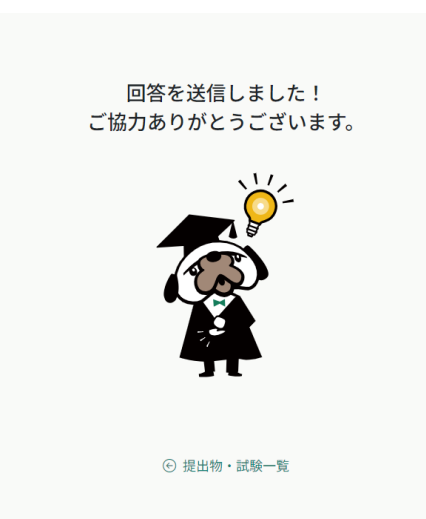

#### 受講証明書のダウンロード方法

### 研修修了ステータスが「修了」になるとダウンロードが可能です

1. ログイン後、左側のツールバーより受講管理> 受講履歴から該当 研修をクリックする

| PE 8565 パフ      | オーマンスナビ                                                      |                 |              | (?) ヘルプ ()                   | お知らせ 🛆 パー |
|-----------------|--------------------------------------------------------------|-----------------|--------------|------------------------------|-----------|
|                 | ☆ ホーム > 自分の研修                                                |                 |              |                              |           |
| Q               | 自分の研修                                                        |                 |              | 研修修                          | 了ステータス    |
| ▲ <b>マイペ</b> ージ | 研修名でさがす <b>華 絞り込み</b>                                        | Q <sub>検索</sub> |              |                              |           |
| 自分の研修           | すべて 申込結果待ち 支払い未完了 受講 キャンセル済                                  | 過去の研修           |              |                              |           |
| Ľ               | 申込ID ♦ 研修名 ♦ 研修                                              | §の形式 研修の形式      | 研修の形式 開催状況 🖨 | 開催日 🗢                        | 研修修了ステー   |
| 提出物・試験<br>      | 20316 応のバリエーションを増やして顧客をファンにする オ<br>全1回                       | ンデマンド オンデマンド    | オンデマンド 開催中   | 2022年07月11日 -<br>2032年03月31日 | ✓ 修了      |
| 〇個人設定           | 47975 目標管理とは~KGIとKPIを設定し、行動改善を促進させる オ<br>全1回                 | ンデマンド オンデマンド    | オンデマンド開催中    | 2022年06月30日 -<br>2032年03月31日 | ✓ 修了      |
| その他             | 【オンデマンド研修】営業のクレーム対応①~基本編~顧<br>20315 客理解と基本対応を事例から学ぶ<br>全1回 オ | ンデマンドオンデマンド     | オンデマンド開催中    | 2022年07月11日 -<br>2032年03月31日 | ✓ 修了      |
| 「」 お知らせ         | 【オンデマンド研修】MBOペーシック1目標管理の原則<br>金7回         オ                  | ンデマンドオンデマンド     | オンデマンド 開催中   | 2022年04月01日 -<br>2032年03月31日 | ✓ 修了      |
|                 | 【オンデマンド研修】プロジェクト・マネジメントコース/<br>15879 基礎編(入門編) 立ち上げ<br>全8回 オ  | ンデマンドオンデマンド     | オンデマンド開催中    | 2022年04月01日 -<br>2032年03月31日 | ✓ 修了      |

#### 2.右側にある受講証明書ダウンロードをクリックする

| 受付中開催中承認無料                                | ↓」 受講証明書 ダウンロード                               |
|-------------------------------------------|-----------------------------------------------|
| 【オンデマンド研修】営業目標管理スキル①~成果の                  | の出る目標管理と 修了                                   |
| は~KGIとKPIを設定し、行動改善を促進させる<br>オンデマンド        | 申込み内容の確認                                      |
| 🗋 2022年06月30日 00時00分 - 2032年03月31日 00時00分 | 全1回 定期制会员低格<br>0円(税込)                         |
| 科修詳細                                      | 申込受付期間<br>2022年06月30日 00時00分 - 2032年03月31日 00 |
| 研修番号<br>50246                             | キャンセル期日<br>2032年03月31日                        |
| カテゴリー<br>業務効率/問題解決                        | 00時00分<br>定員<br>制限な1                          |

※研修修了ステータスが「修了」にならないとダウンロードボタンは表示されません。

#### 受講証明書のダウンロード方法

# 3.ご自身のPCにダウンロード 💶 または、プリントアウト 💿 できます

| 1 / 1   - | - 53% +   🕃 👌                                          | Ŧ | ē | : |
|-----------|--------------------------------------------------------|---|---|---|
|           | <b>受講証明書</b><br>氏名 受講者氏名<br>あなたは「講座名 を受講し<br>たことを証明します |   |   |   |
|           | 開催日:                                                   |   |   |   |
|           | 研修修了日                                                  |   |   |   |
|           | 受講時間:                                                  |   |   |   |
|           | 発行日:                                                   |   |   |   |
|           | 総八株<br>合一式<br>株式会社バーンル戦呼受会<br>パフォー府北半                  |   |   |   |

# 操作に関するお問い合わせは パフォーマンスナビサポートにて承ります。

# 株式会社パーソル総合研究所 パフォーマンスナビサポート e-mail:prc-pn\_support@persol.co.jp